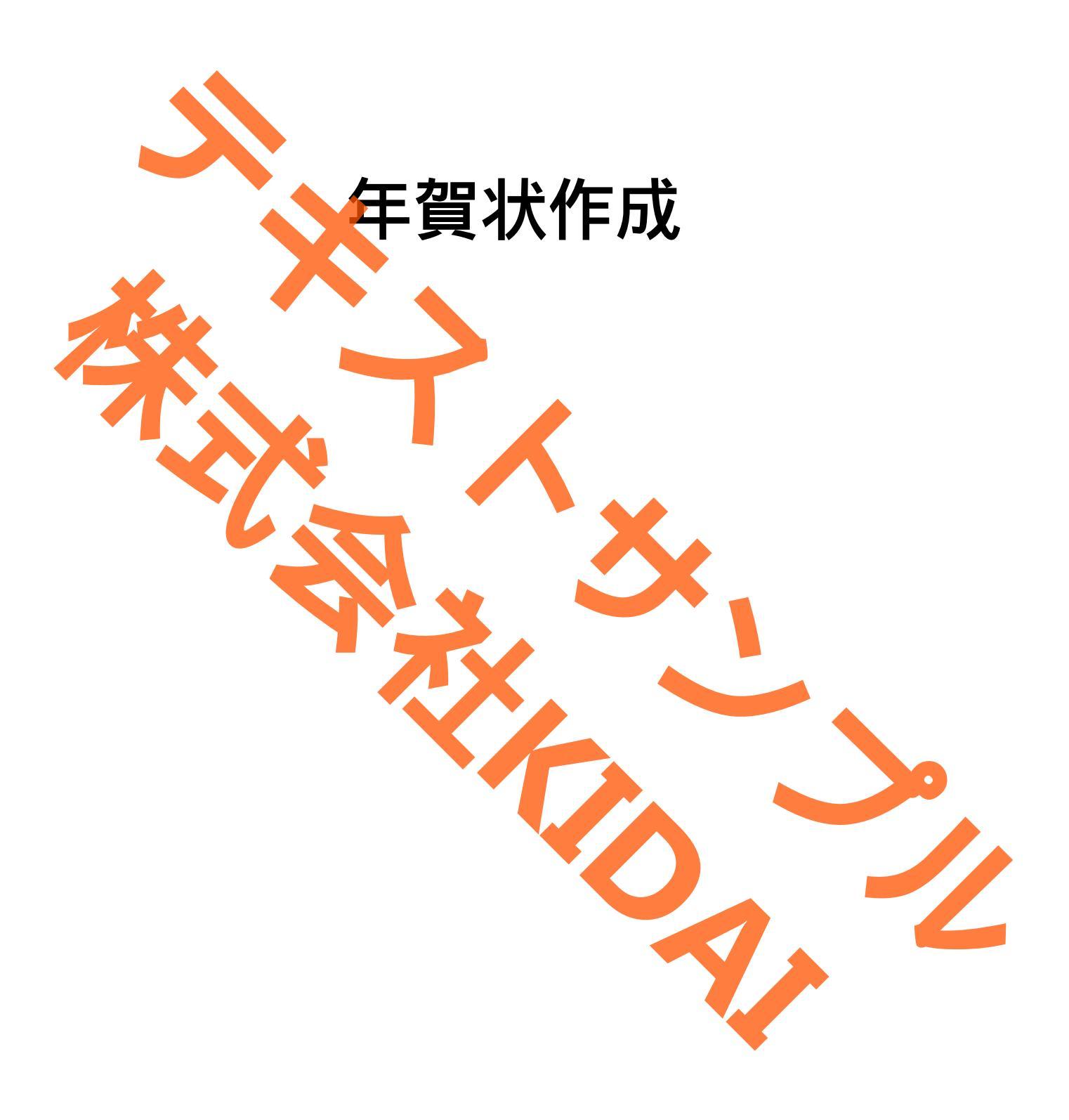

Ø テキストのマークについて

実際に操作をしましょう。 操作 ○○をタップします。 スマートフォンやタブレットの画面がテキストの 確認 **〇〇になりました。** 画像と一緒になっているか確認してください。(こ こは見るだけで操作はしないでください) おさらい課題をやって理解を深めましょう。 挑戦 おさらい課題 注文や購入をしない方はそれより先は読むだけに 注文しない方 注了 しましょう。 操作するところを大きく表示しています。 確認するところを拡大表示しています。 (操作はしません) 説明をしています。 確認するだけで操作はしません。 やってみて! 操作してみましょう 補足説明 補足説明です。機種によって表示が異なる場合や 他のやり方などの説明をしています。

Android は Google LLC の商標です。 このテキストでは Redmi 12 5G を使用しています。 つむぐ年賀状は saltworks.inc.が提供しているアプリです。 目次

| 年賀状アプリ(つむぐ年賀)でできること1       |
|----------------------------|
| 年賀状アプリ(つむぐ年賀)をインストールする     |
| 年賀状作成アプリ(つむぐ年賀)を起動する4      |
| アカウント作成(会員登録)をする7          |
| 会員情報を登録する                  |
| 通信面(裏面)を作成する               |
| テンプレートから選択して通信面を作成する(写真なし) |
| いらないパーツを削除する               |
| 編集画面について                   |
| 賀詞スタンプを追加する                |
| スタンプの色を変更する                |
| スタンプを移動する                  |
| スタンプの大きさを調整する45            |
| 年号スタンプを追加する                |
| メッセージを定型文から選択する            |
| メッセージを移動する                 |
| 背景を変更する                    |
| 干支スタンプを追加する                |
| 差出人住所を編集する                 |
| 保存した通信面のデザインを編集する          |
| 白紙から通信面を作成する               |
| イラストスタンプを挿入する              |
| メッセージを挿入する                 |
| メッセージの色を変更する               |
| メッセージのフォント (文字の書体)を変更する    |
| メッセージの向きを変える               |
| 通信面に差出人情報を挿入する             |
| テンプレートから選択して通信面を作成する(写真あり) |
| 人物写真を切り抜く                  |
| 宛名リスト(住所録)を作成する116         |
| 宛名リスト(住所録)を表示する            |
| 登録した宛先を編集する                |
| 宛先を追加する                    |
| 宛名面に挿入する差出人情報を入力する 130     |
| 宛名面に差出人情報を載せないで印刷する        |
| 作成した年賀状の印刷を依頼する 144        |
| 宛名印刷をする                    |
| 通信面を印刷する                   |
| 出荷オプションについて                |
| 注文をキャンセルする 173             |
| 作成したデザインを画像としてデバイスに保存する    |

#### 年賀状アプリ(つむぐ年賀)でできること

D

G

G

0

これからアプリを利用して年賀状の裏面(通信面)と表面(宛名面)を作成します。つむ ぐ年賀で作成した年賀状はネットプリントしたり、画像として保存することができます。 年賀状アプリ(つむぐ年賀)をインストールする

操作 ホーム画面にある「Play ストア」をタップします。

トア

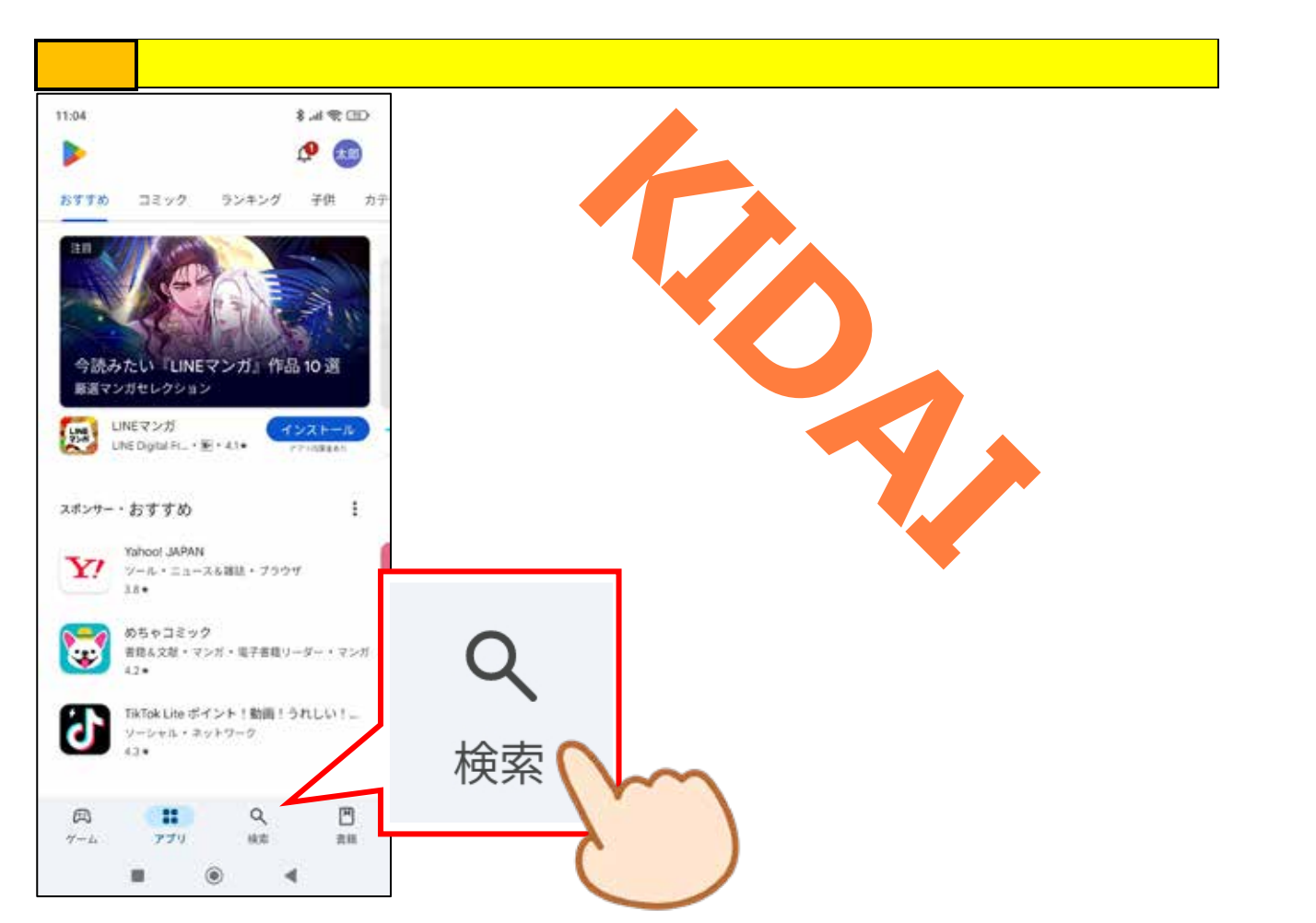

## 操作 画面上部の検索ボックス(「アプリとゲームを検索」と書いてあるところ)をタッ プします。

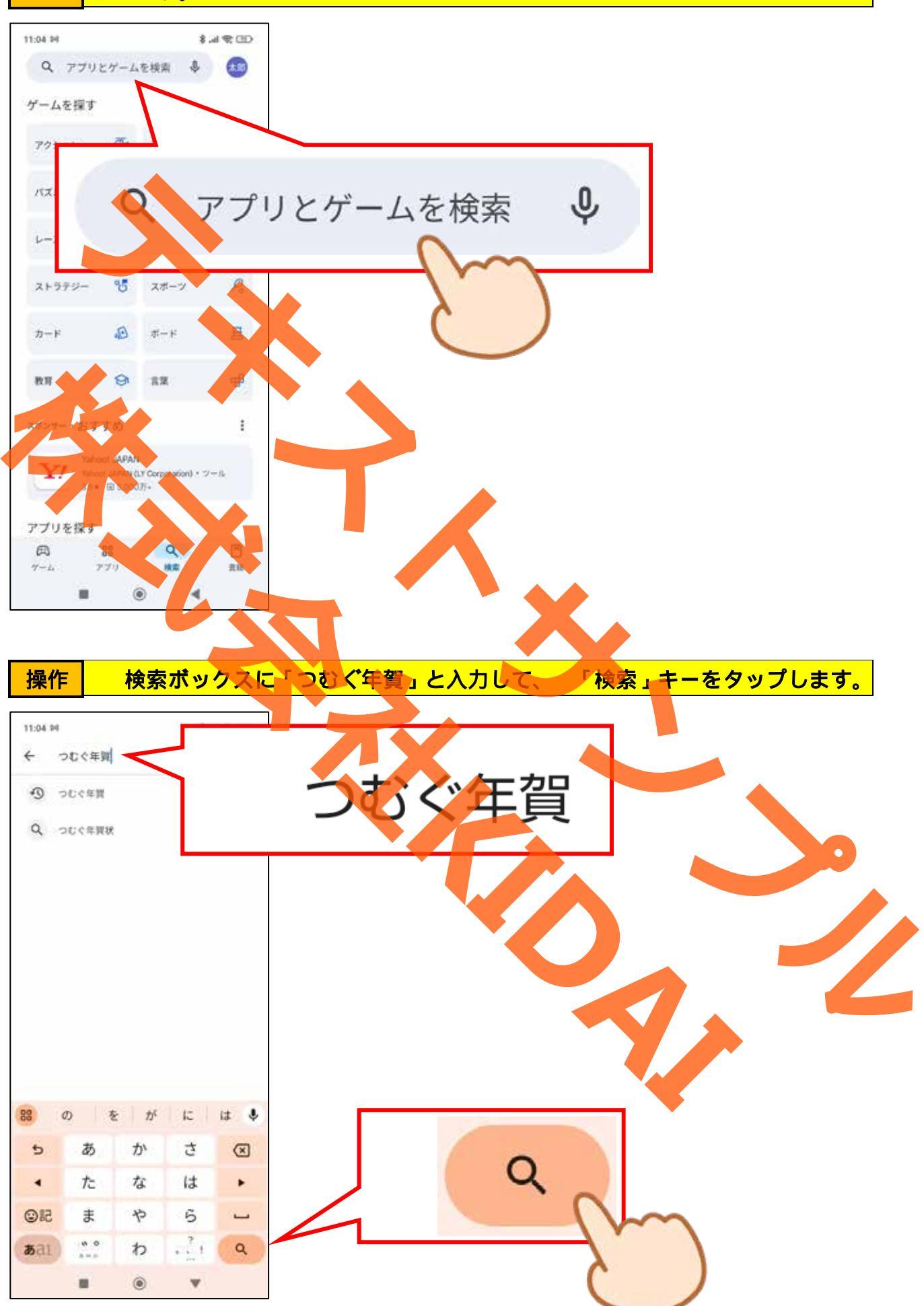

## 操作 『年賀状 2025 つむぐ年賀』をタップします。

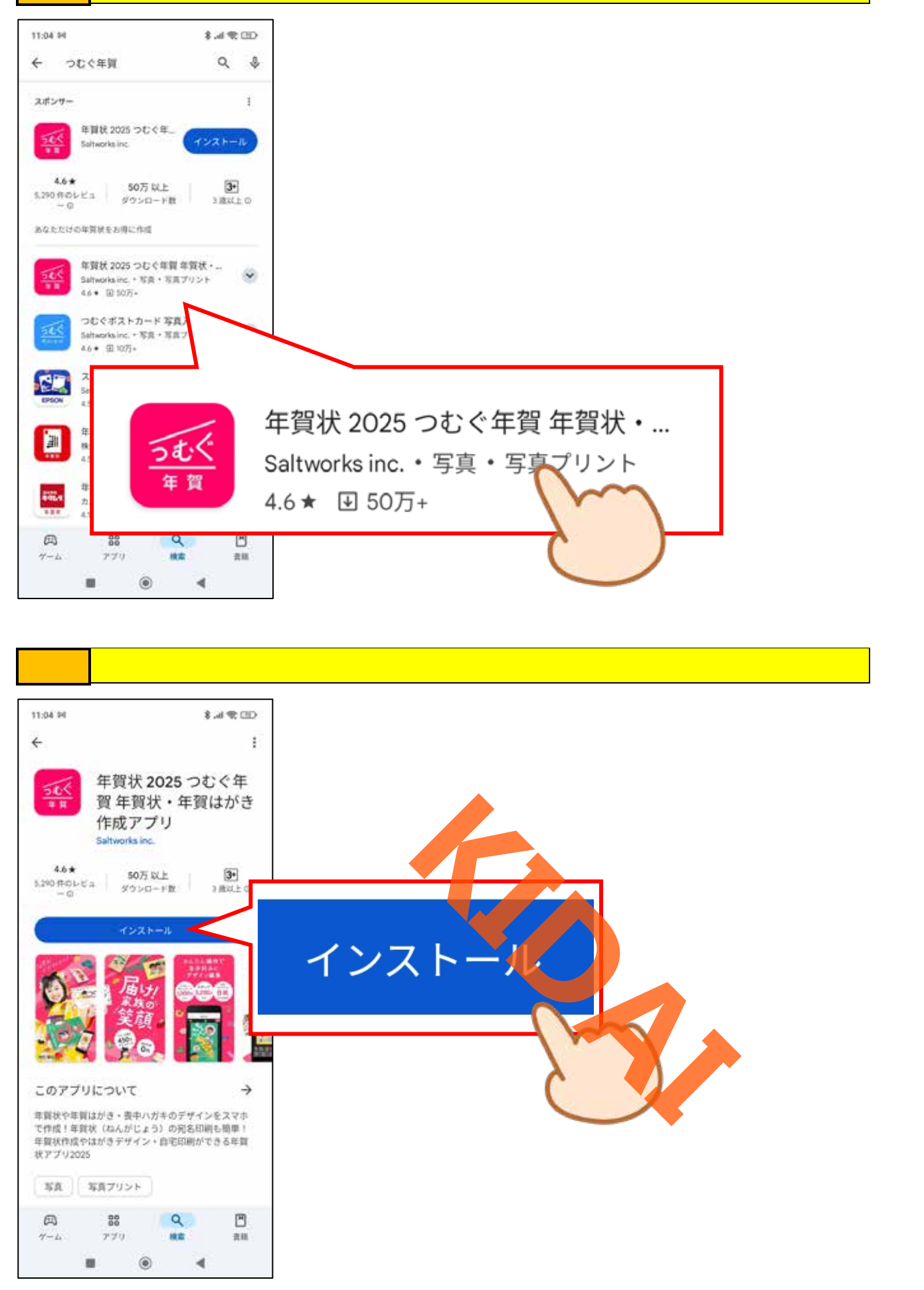

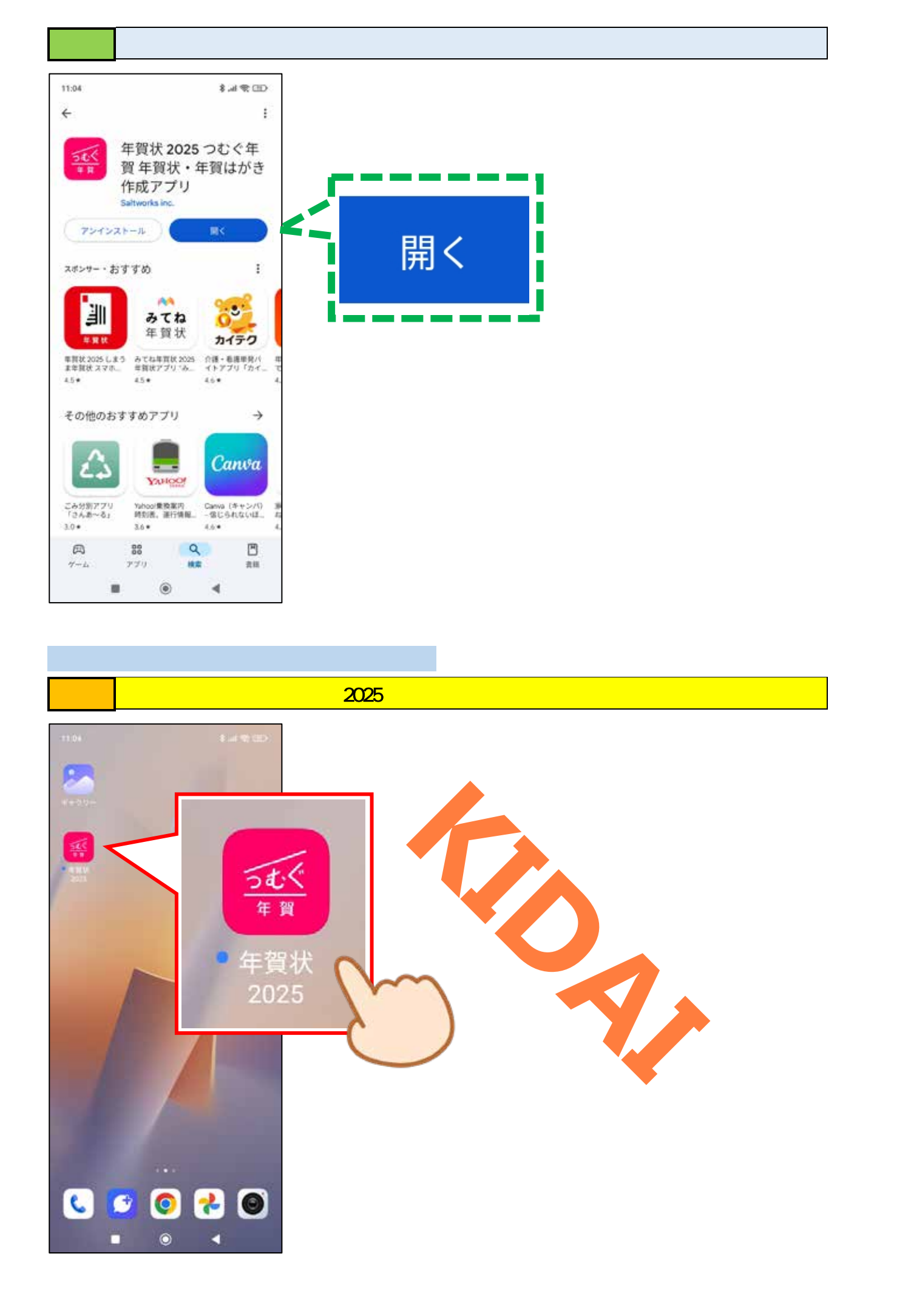

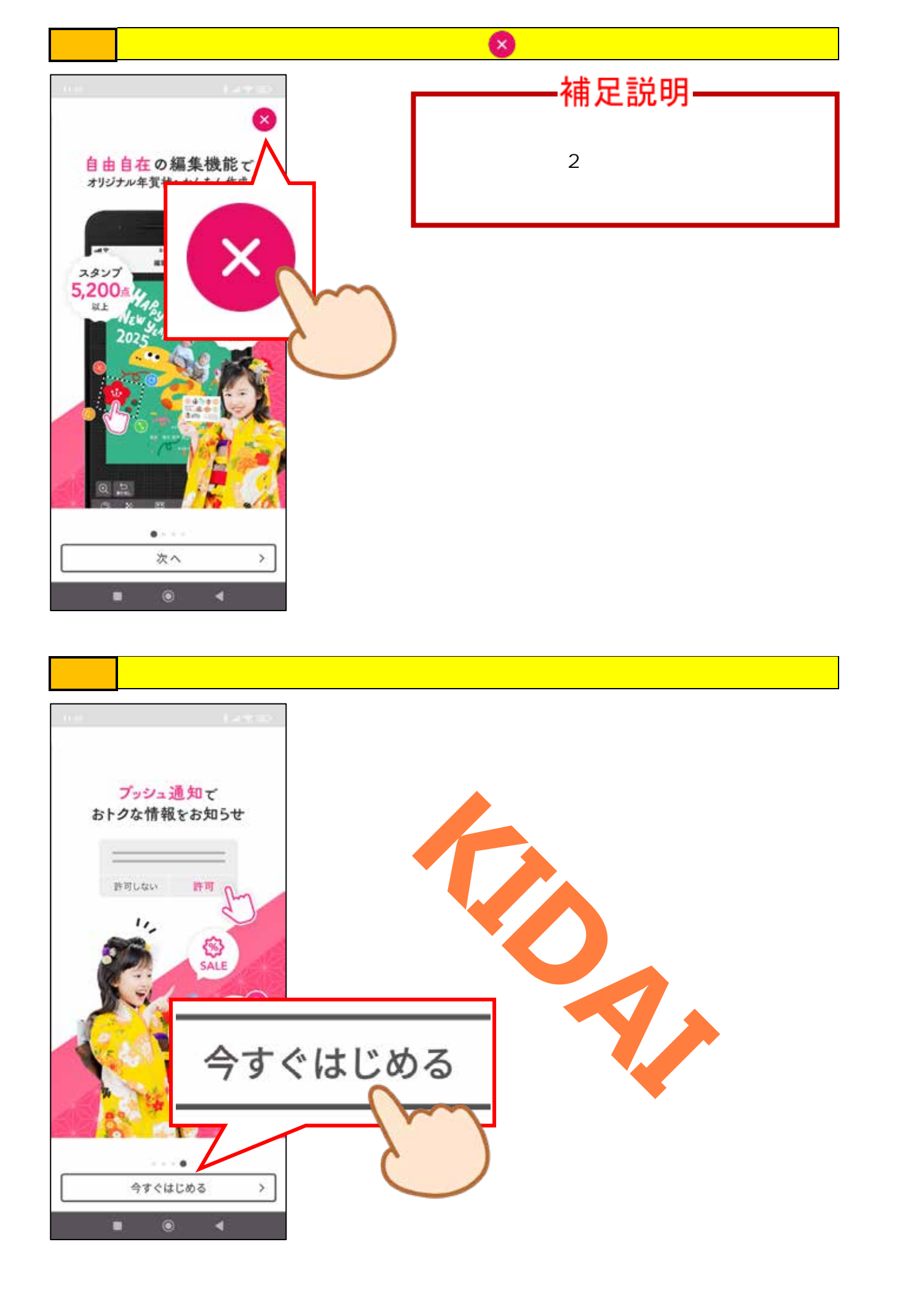

#### 操作 次の画面が表示された場合は、「許可」もしくは「許可しない」のうち、お好き な方をタップします。

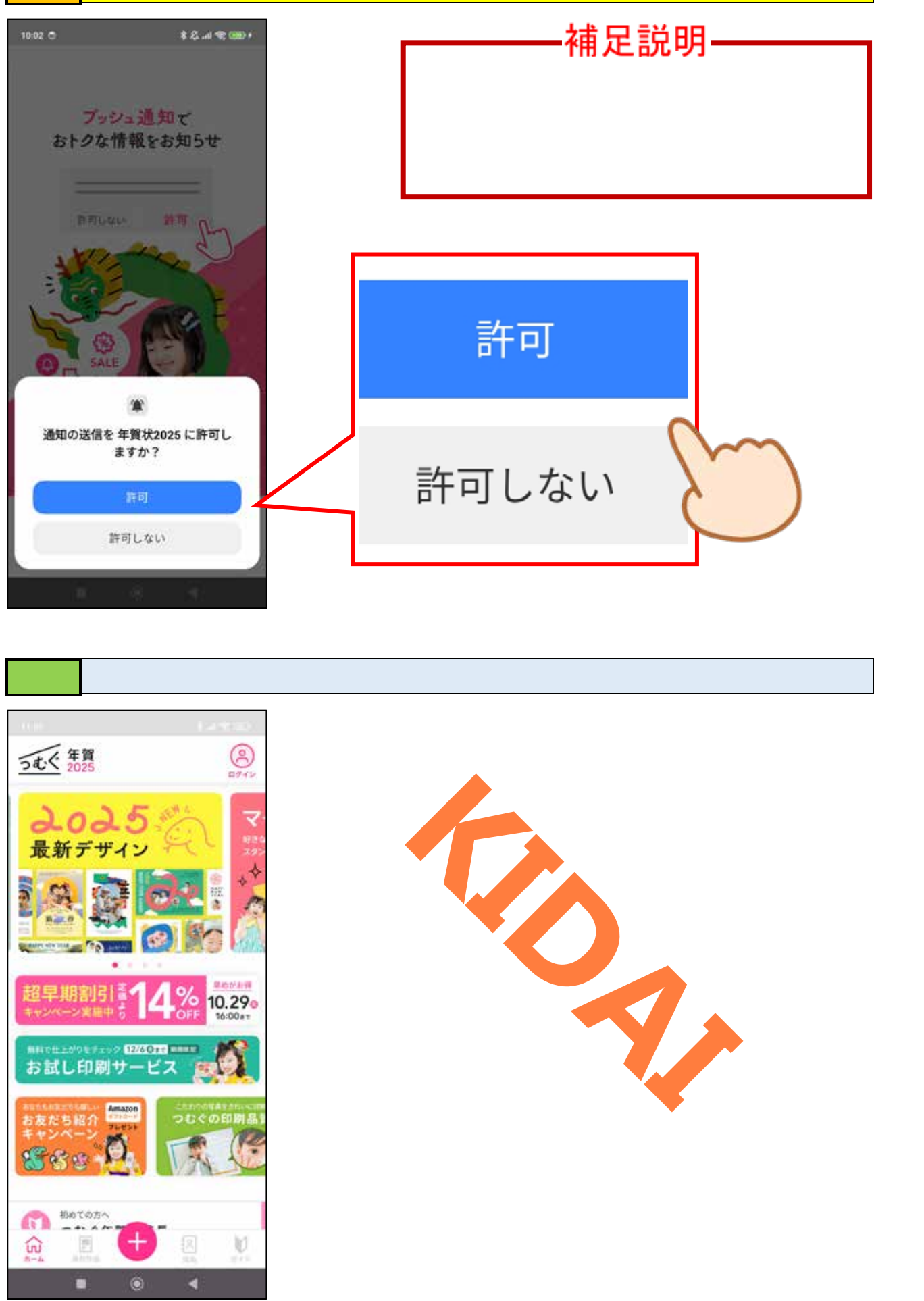

#### アカウント作成(会員登録)をする

アカウントを作成(会員登録)することで全ての機能が利用できるようになります。

操作 画面右上の「ログイン」をタップします。

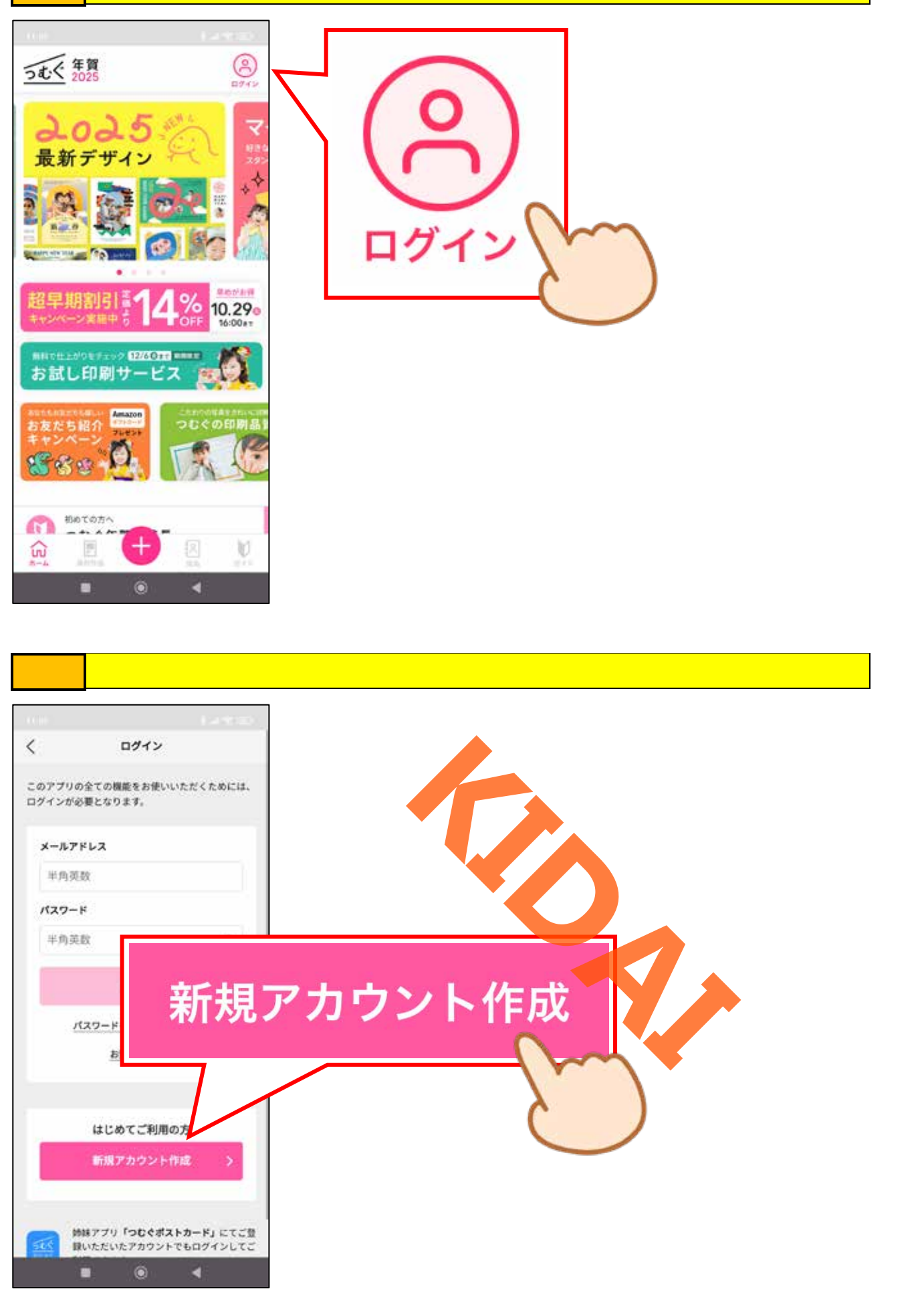

操作 『メールアドレス』と書かれている下の入力ボックスをタップします。

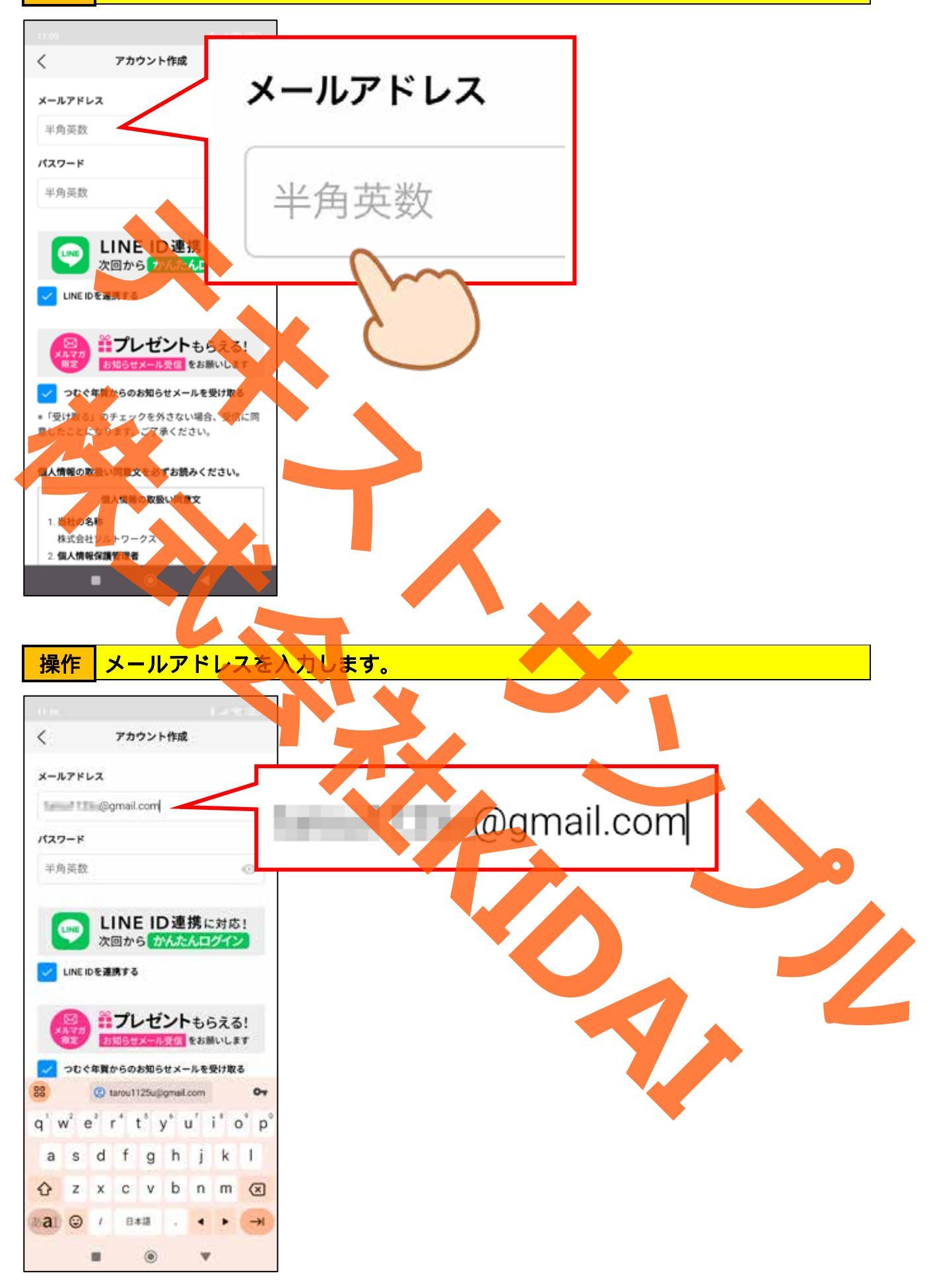

### 操作 『パスワード』と書かれている下の入力ボックスをタップします。

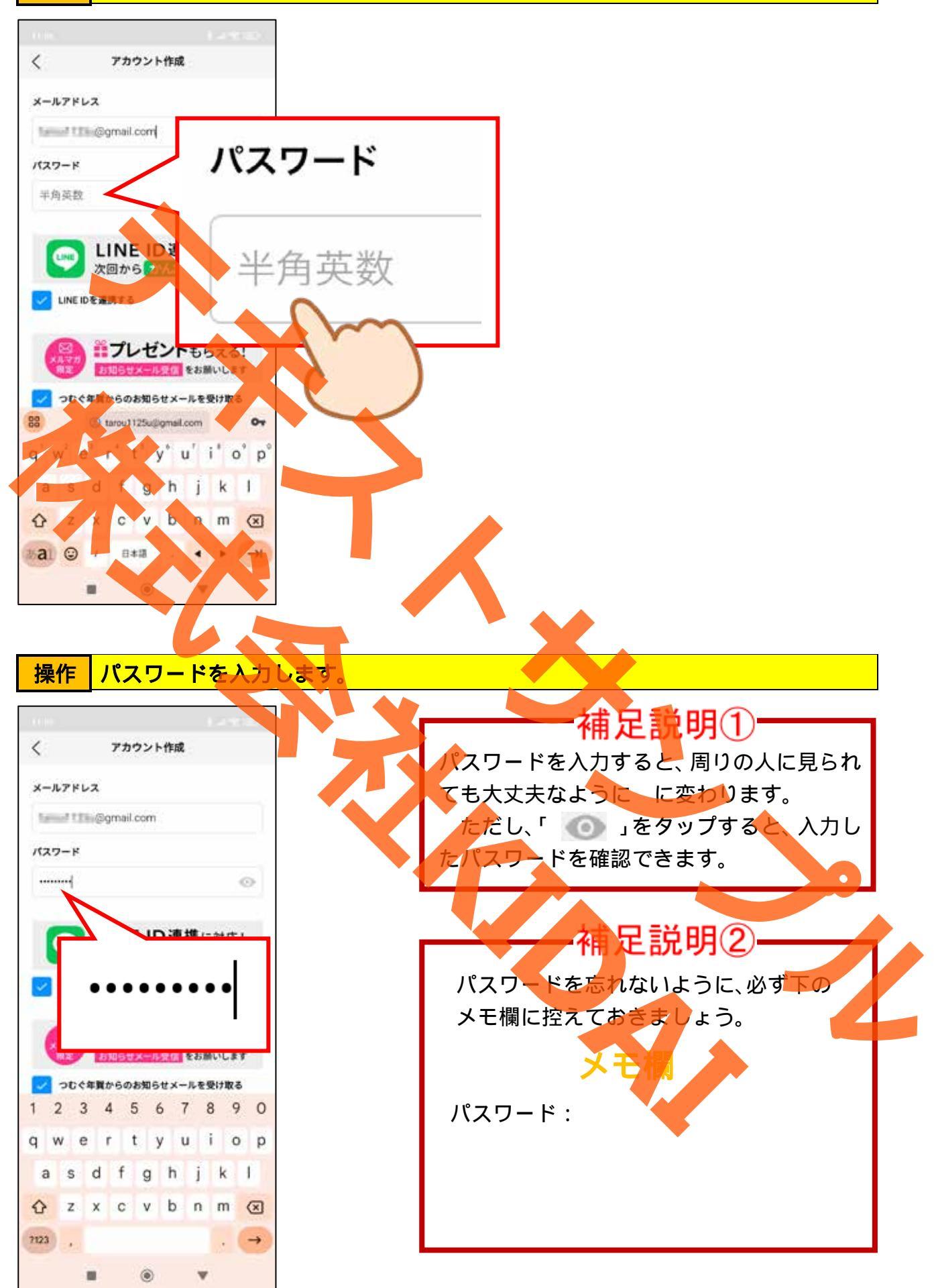

操作 『LINE IDを連携する』と書かれている左側のチェックをタップします。

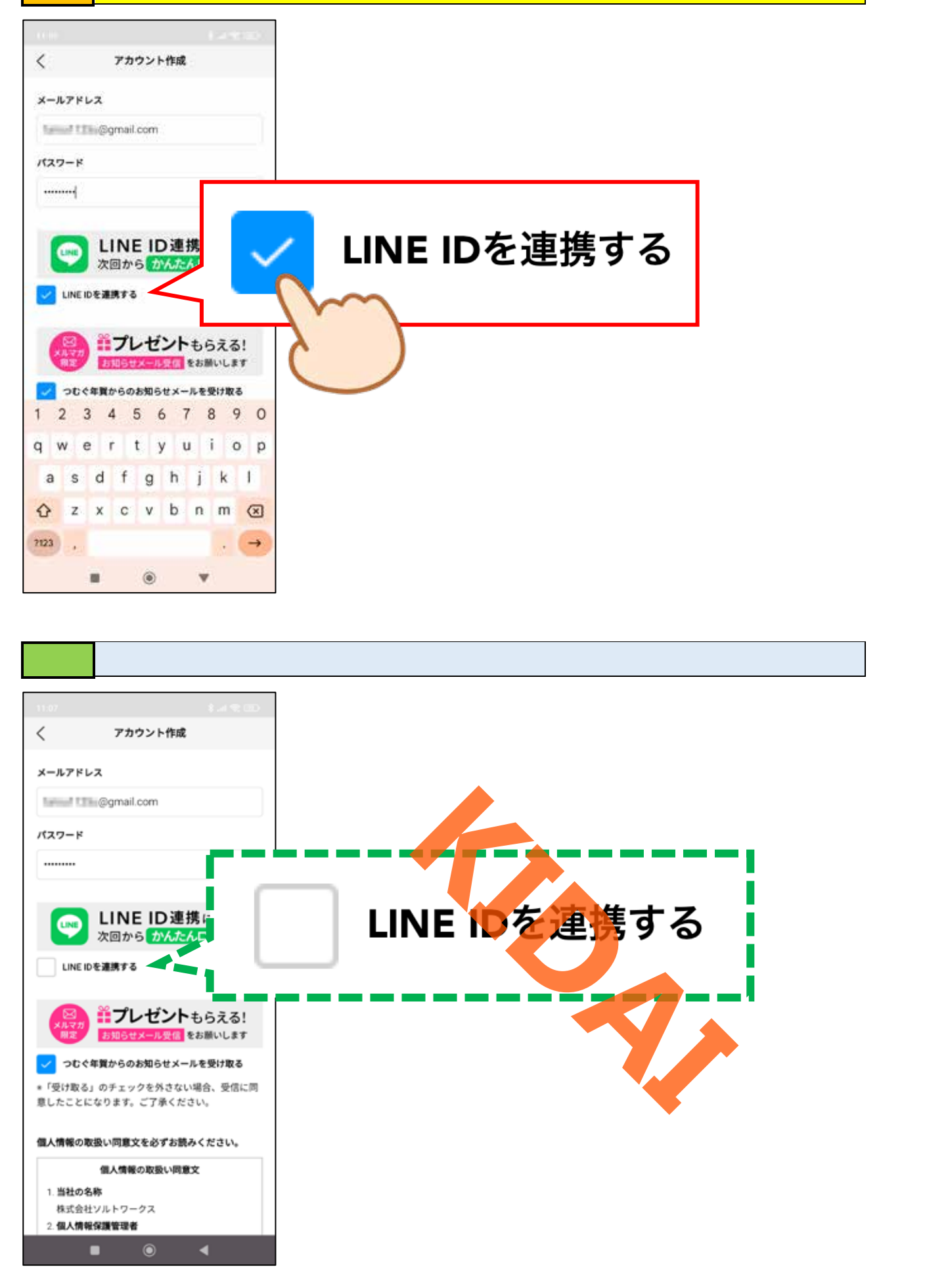

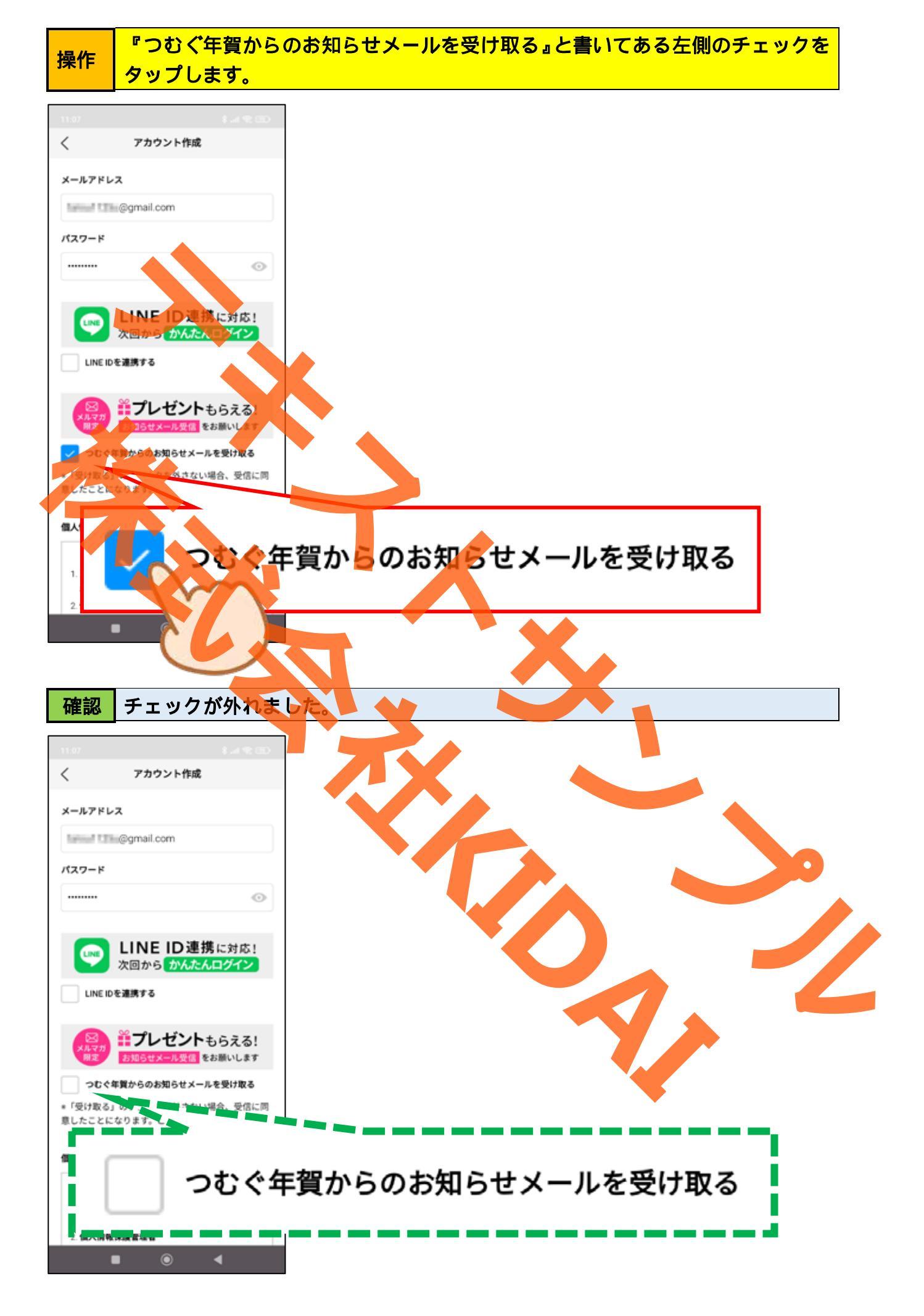

操作 | 画面を上にスライドし、『個人情報の取扱い同意文』を一読しましょう。

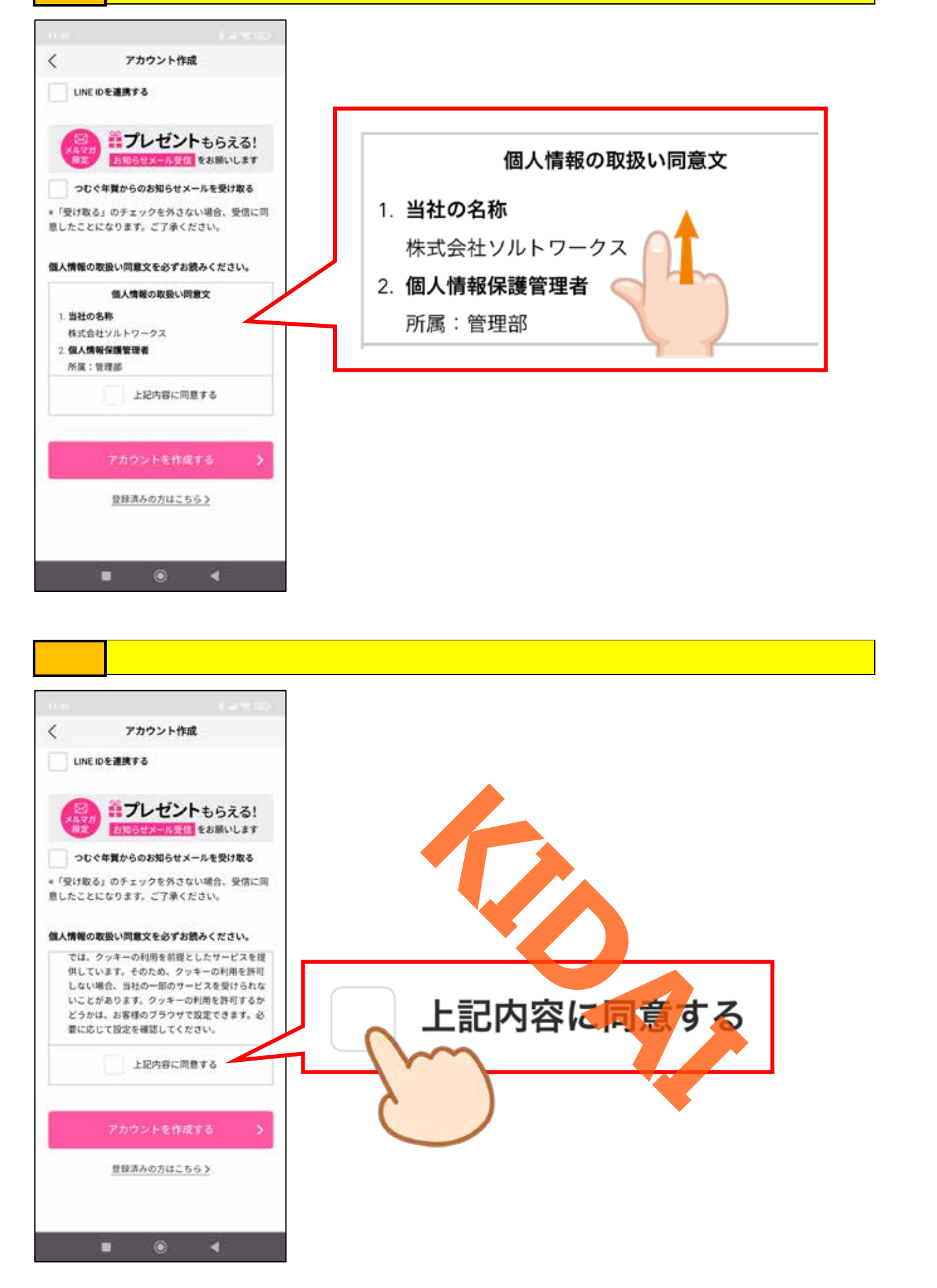

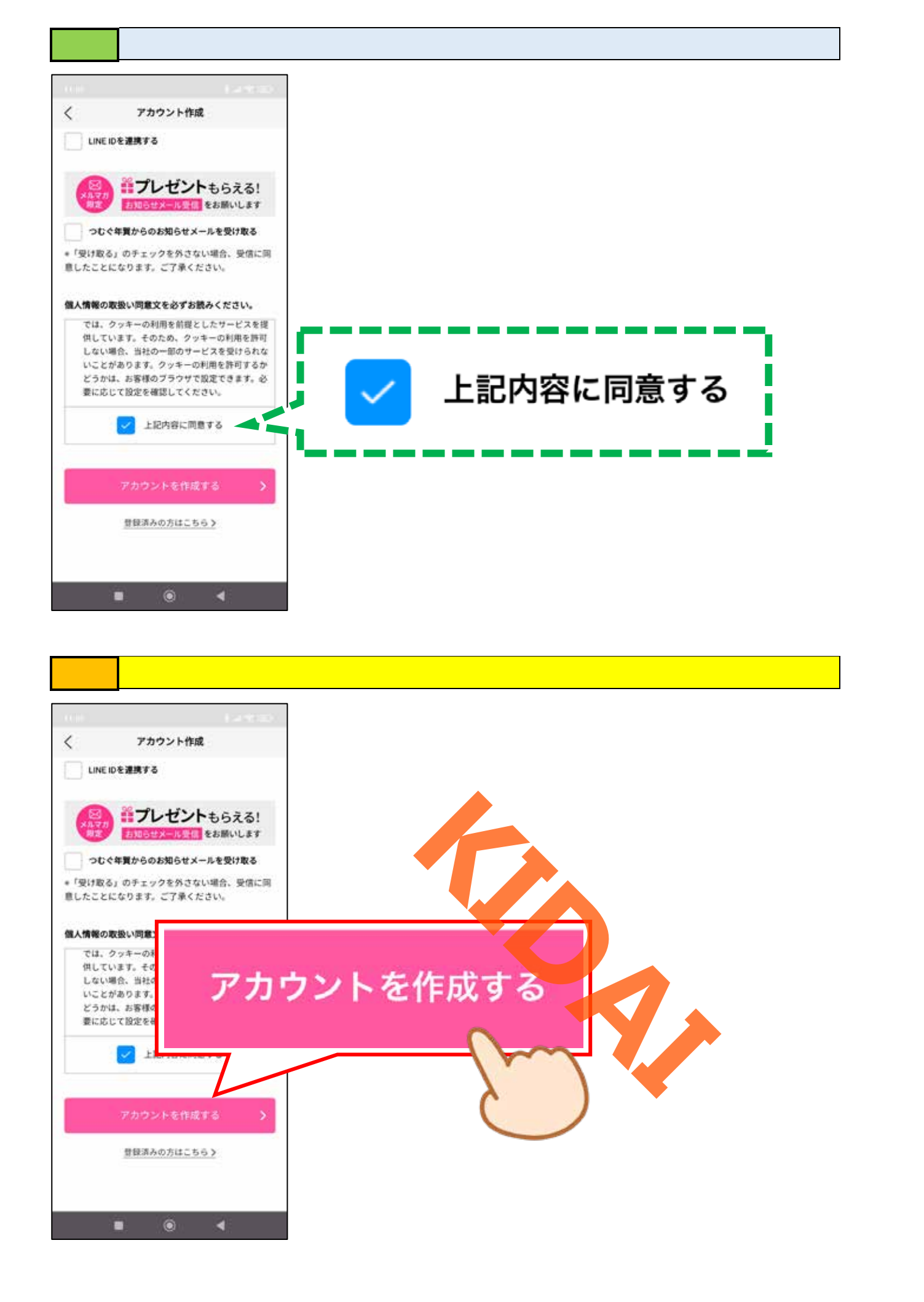

画面下部に『パスワードを Google パスワードマネージャーに保存しますか?』 と表示されている場合は「後で」か「はい」のうち都合の良い方をタップします。

操作

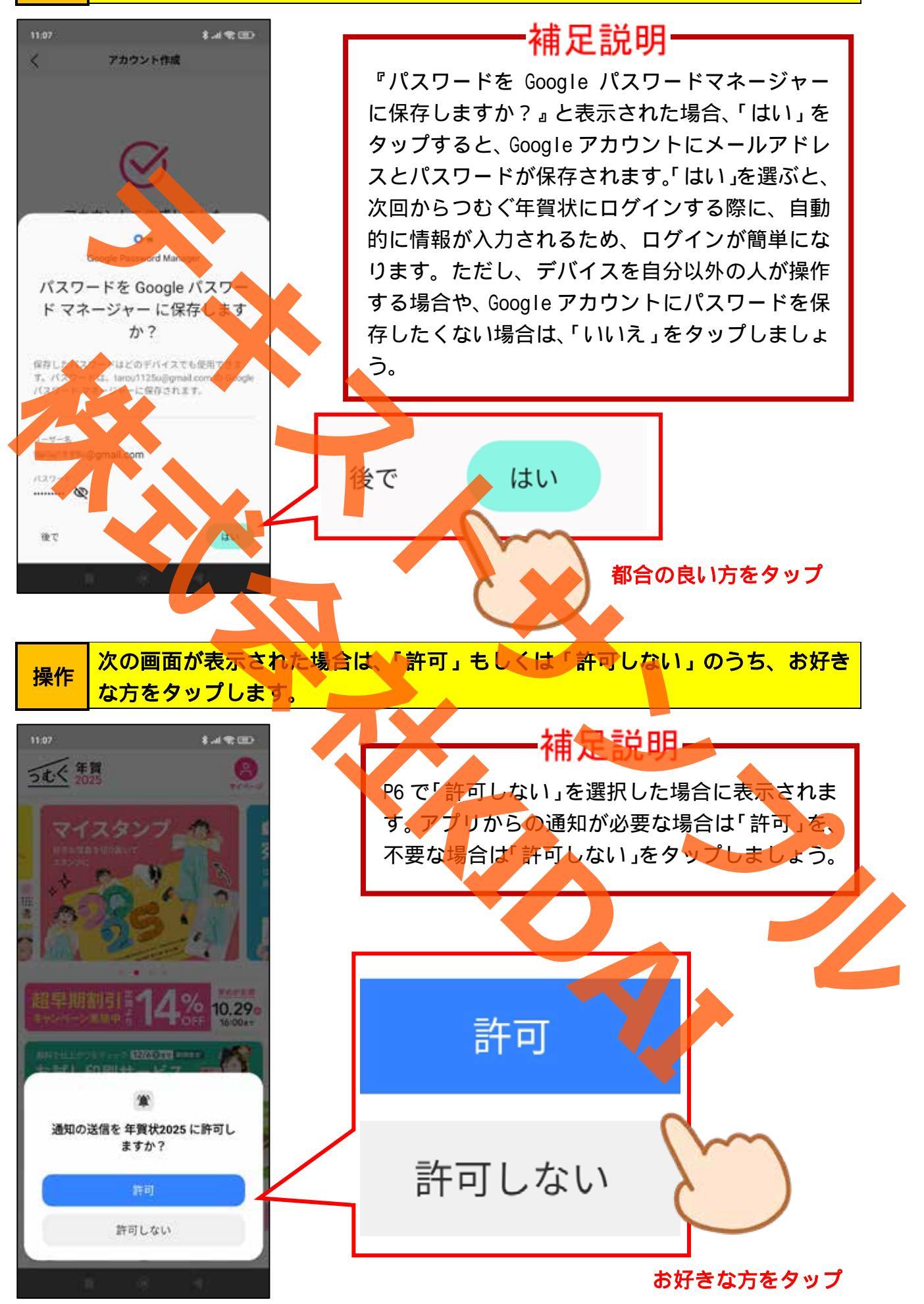

### 確認 アカウントが作成され、トップページが表示されました。

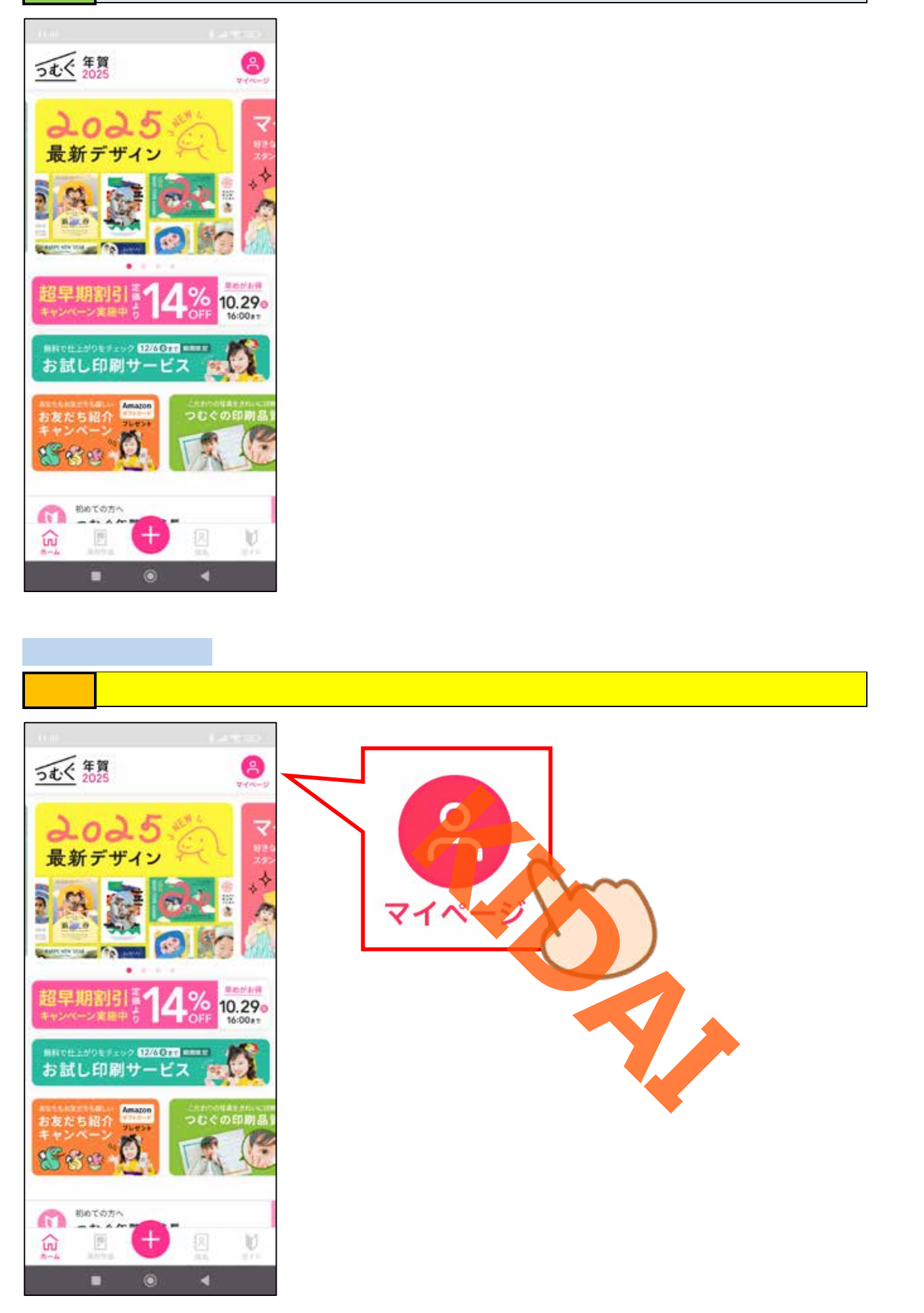

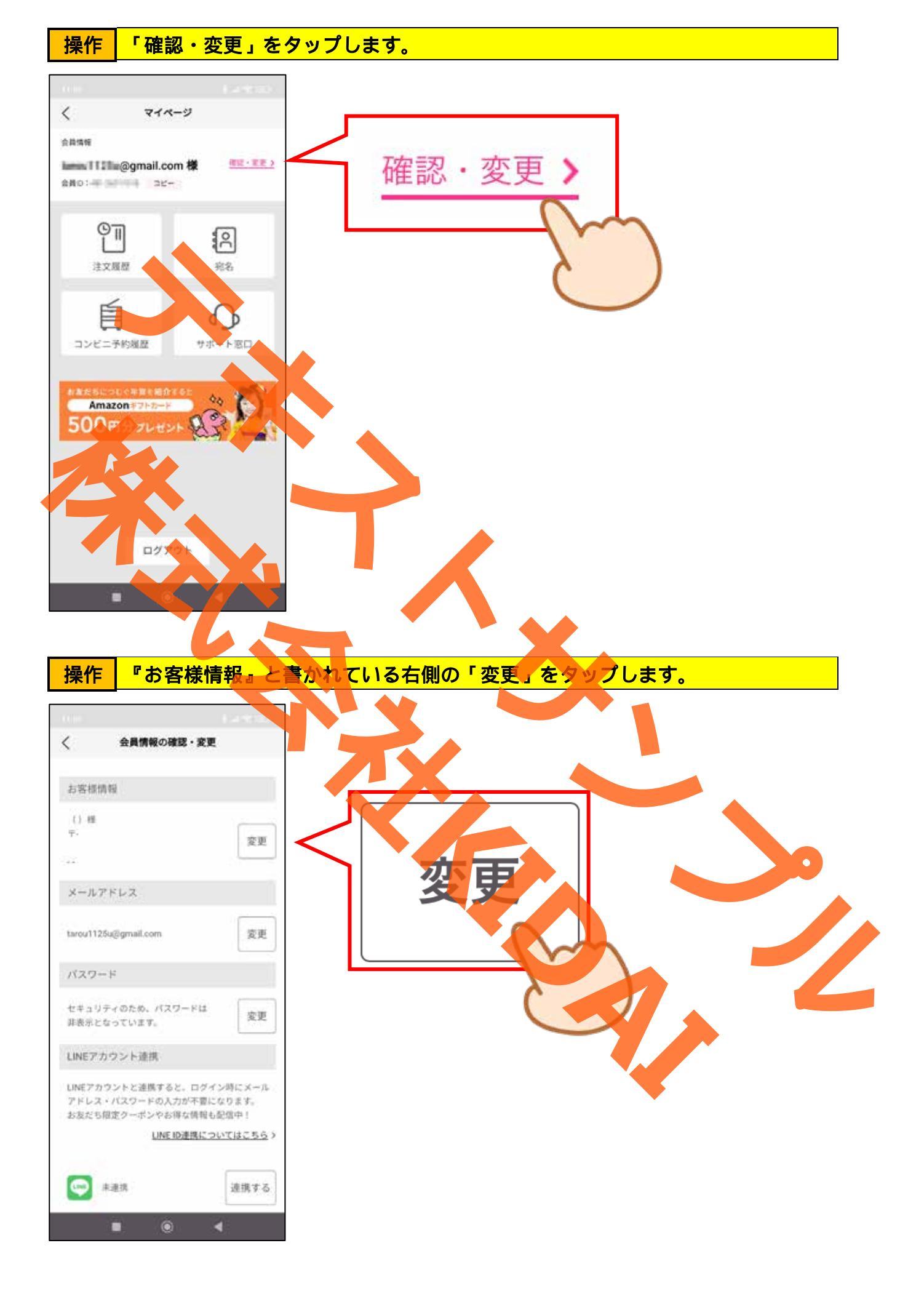

## 操作『お名前』の項目に姓名を入力します。

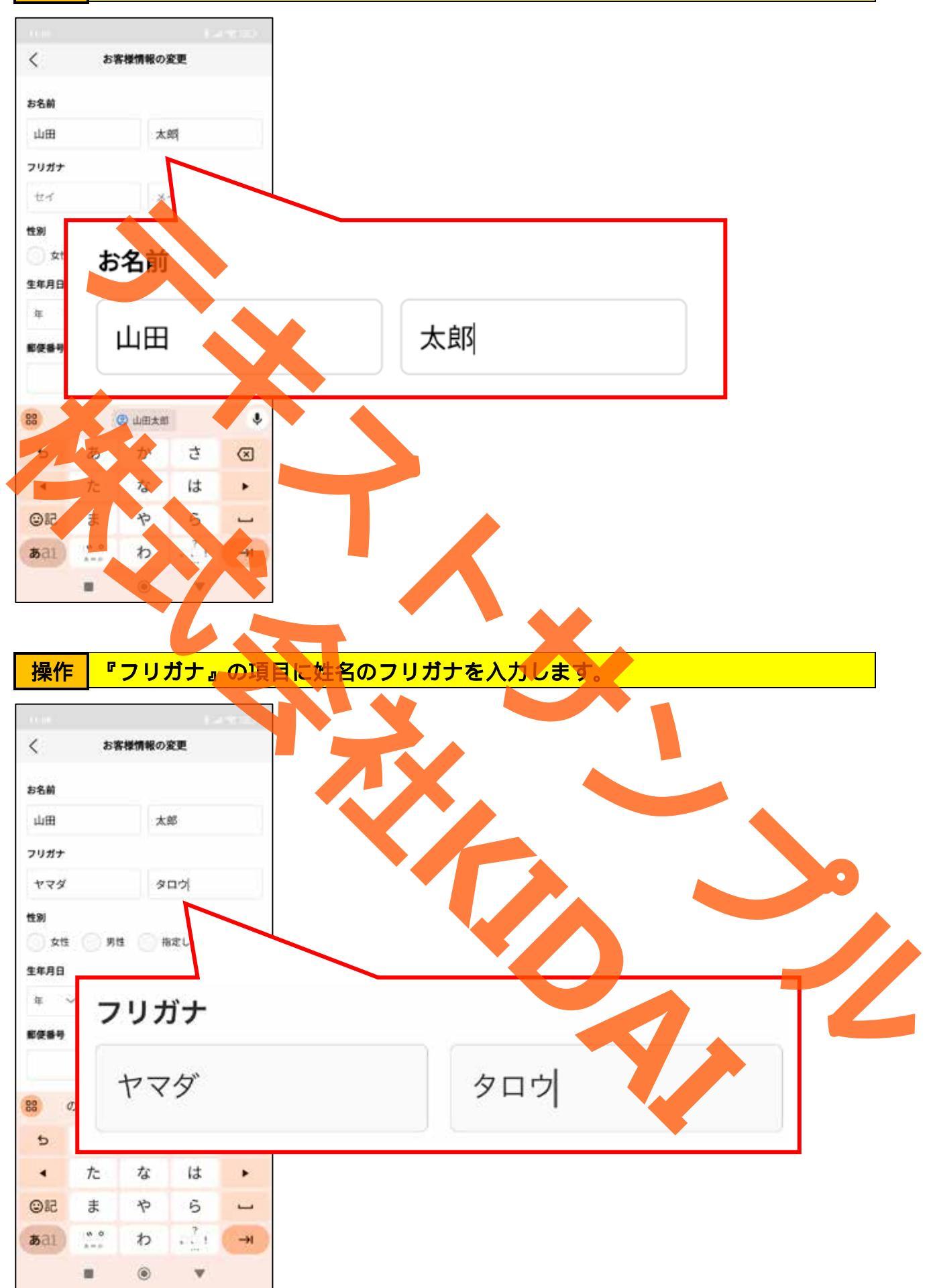

## 操作 該当する性別をタップします。

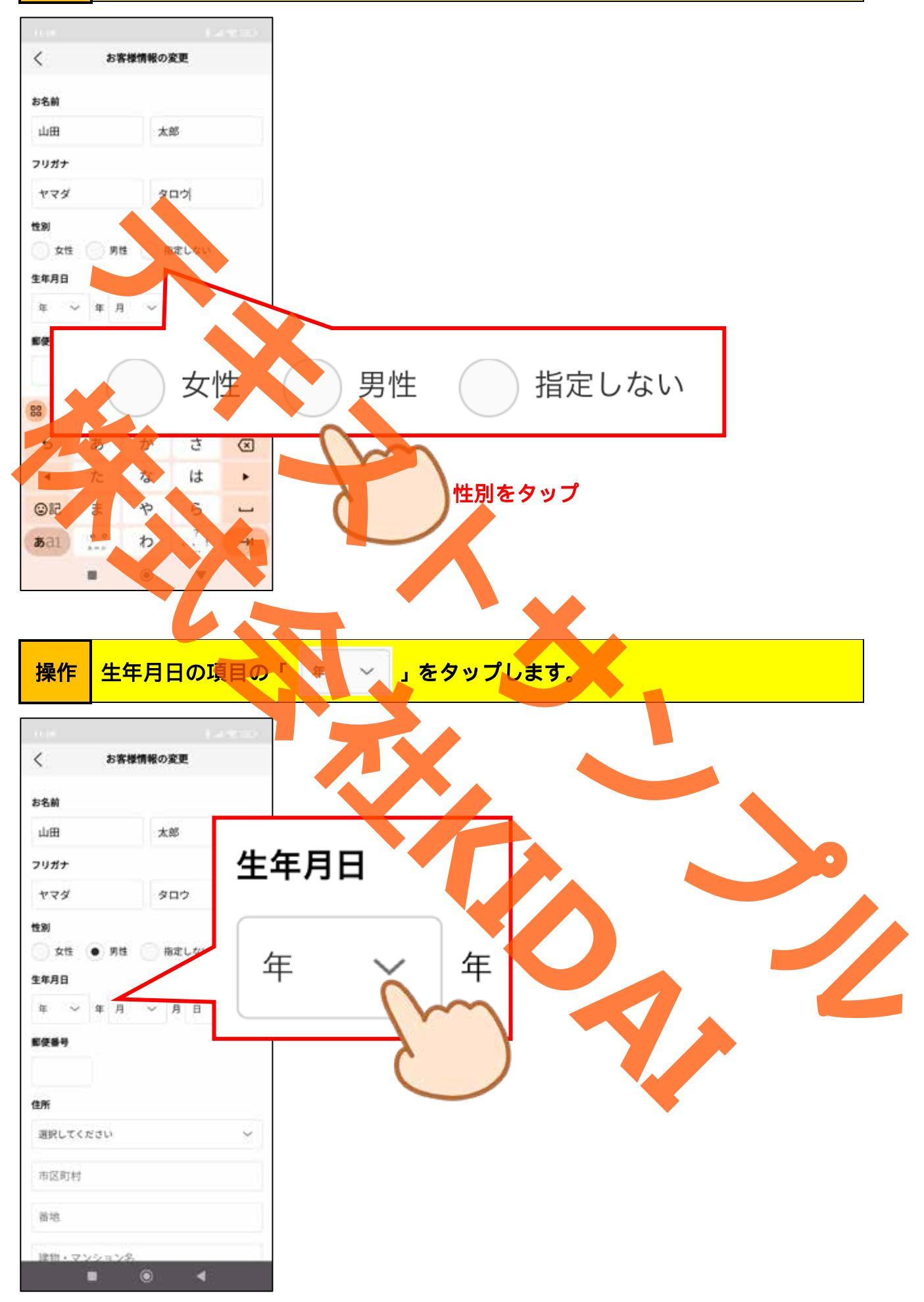

操作表示された画面を上にスワイプし、生まれた年をタップします。

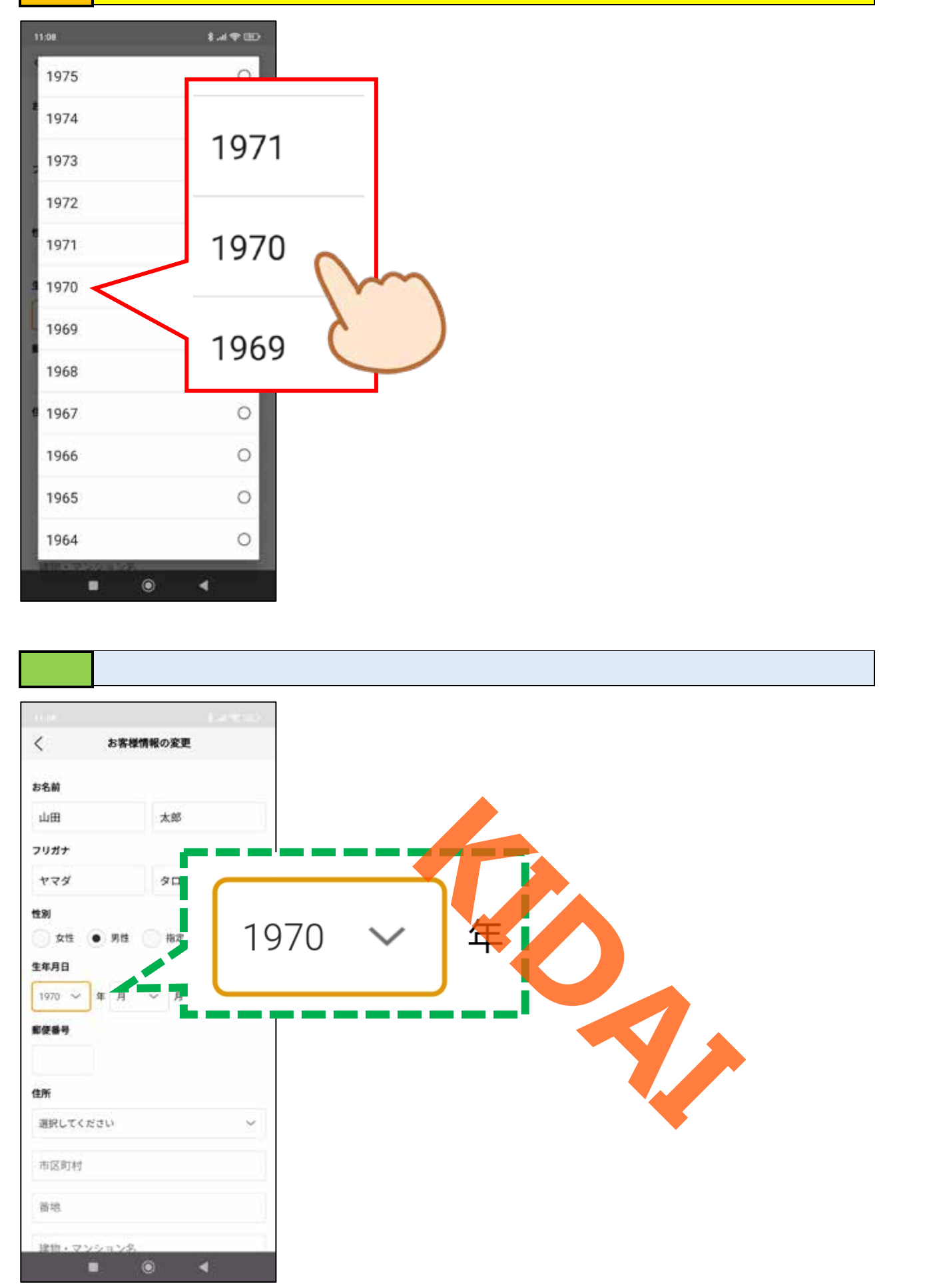

操作 同様にして、生まれた月と生まれた日も入力しましょう。

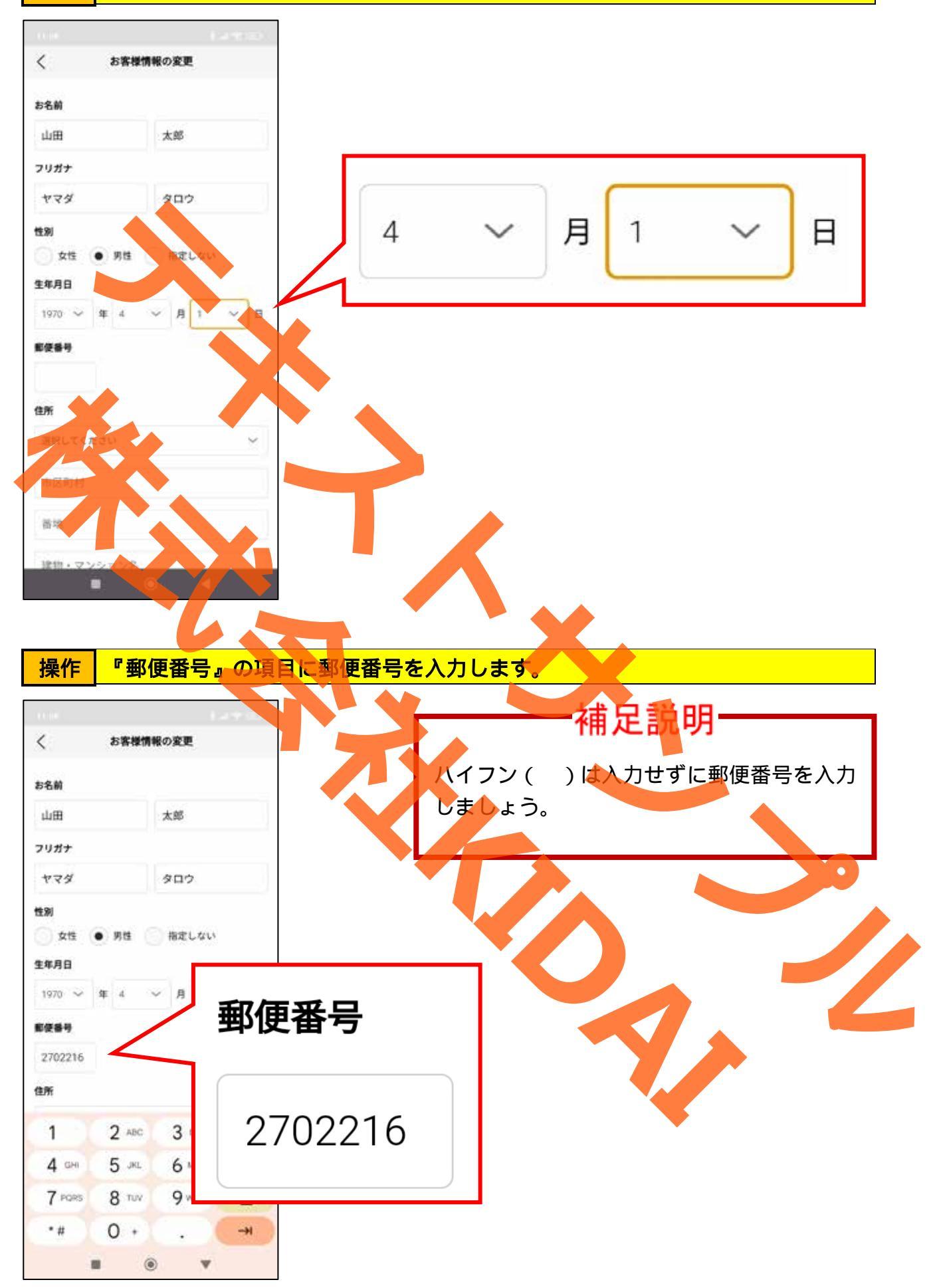

操作 郵便番号を入力したら、「エンター」キーをタップします。

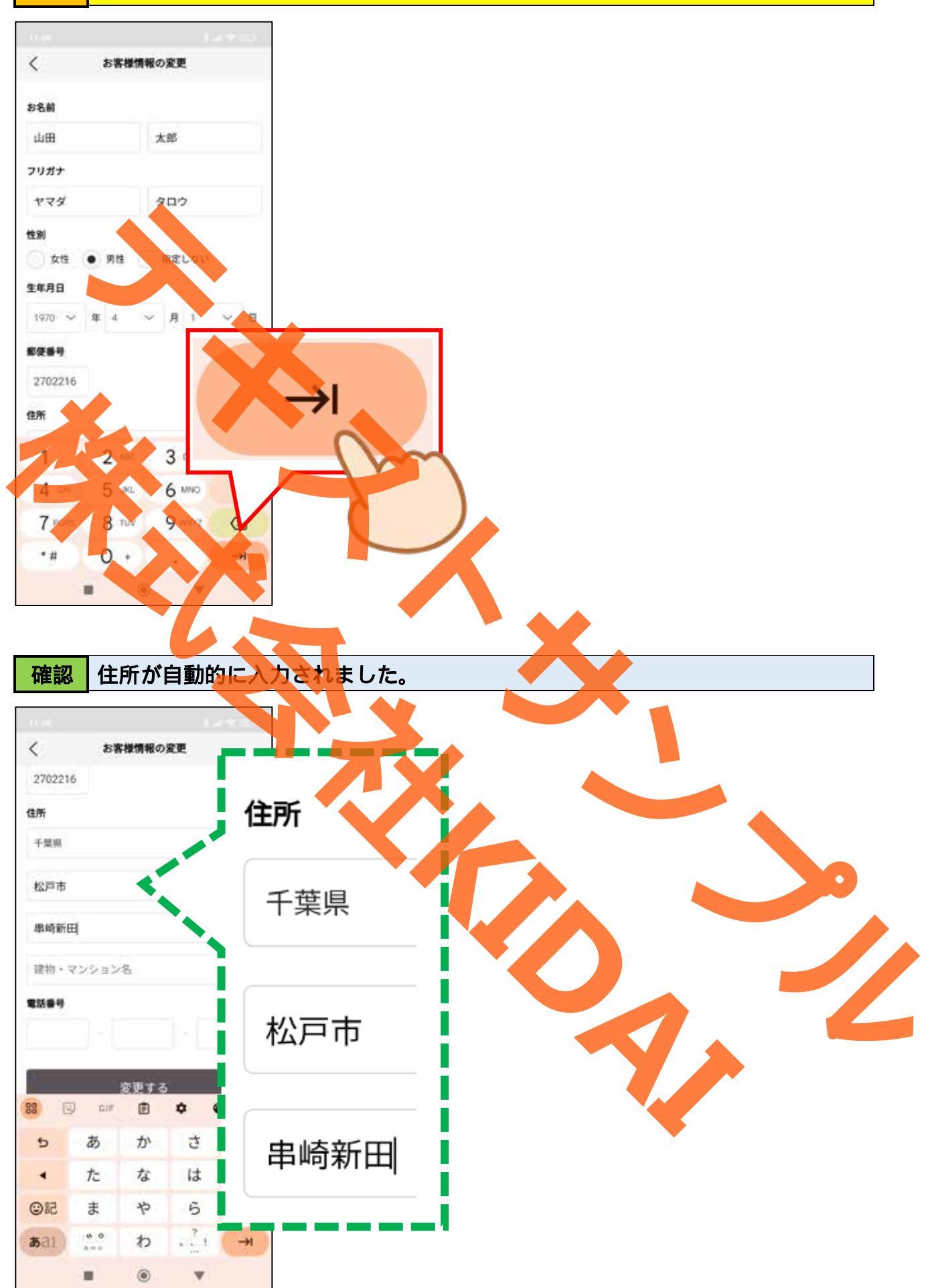

## 操作 残りの住所(番地や建物名、部屋番号など)を入力します。

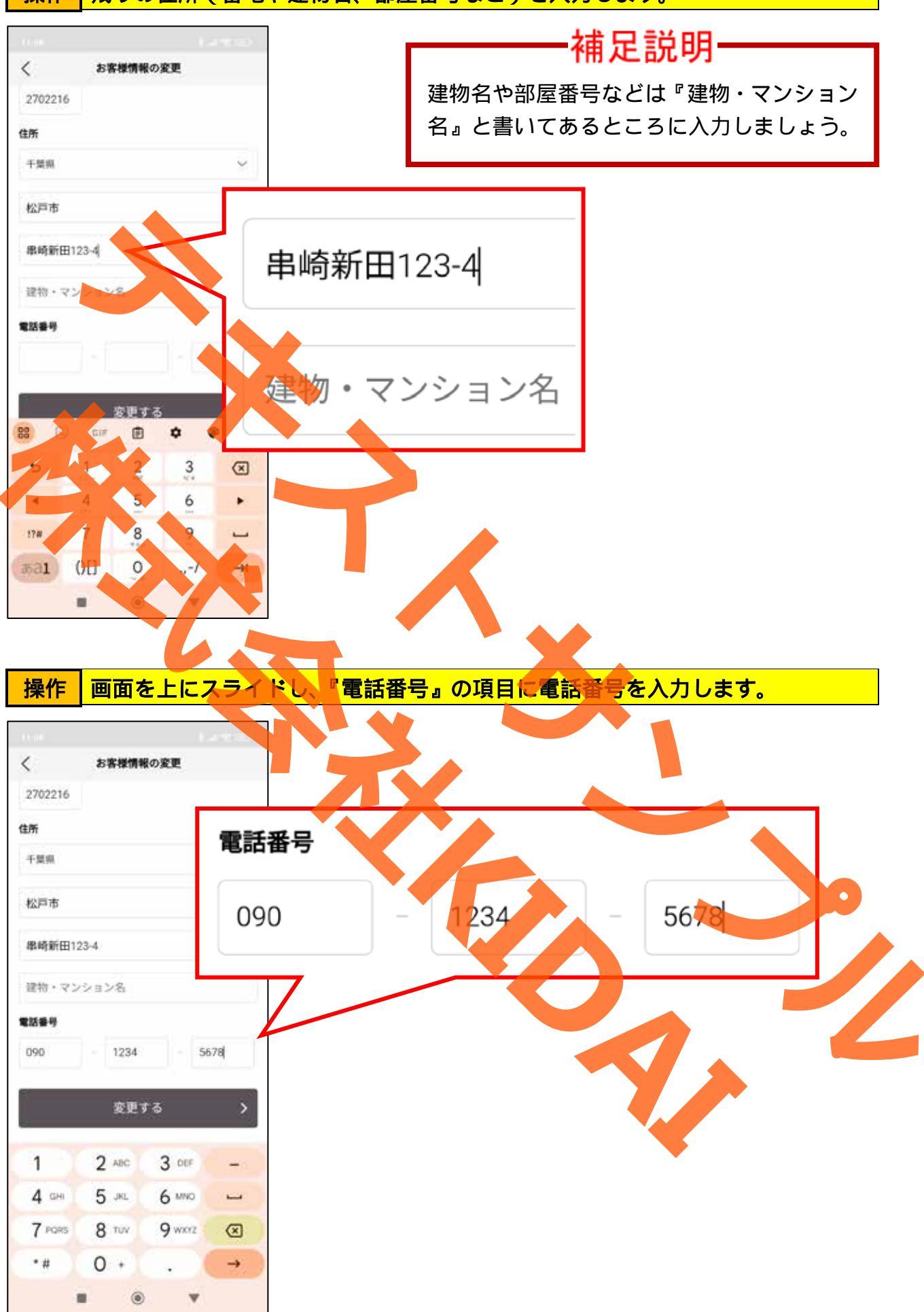

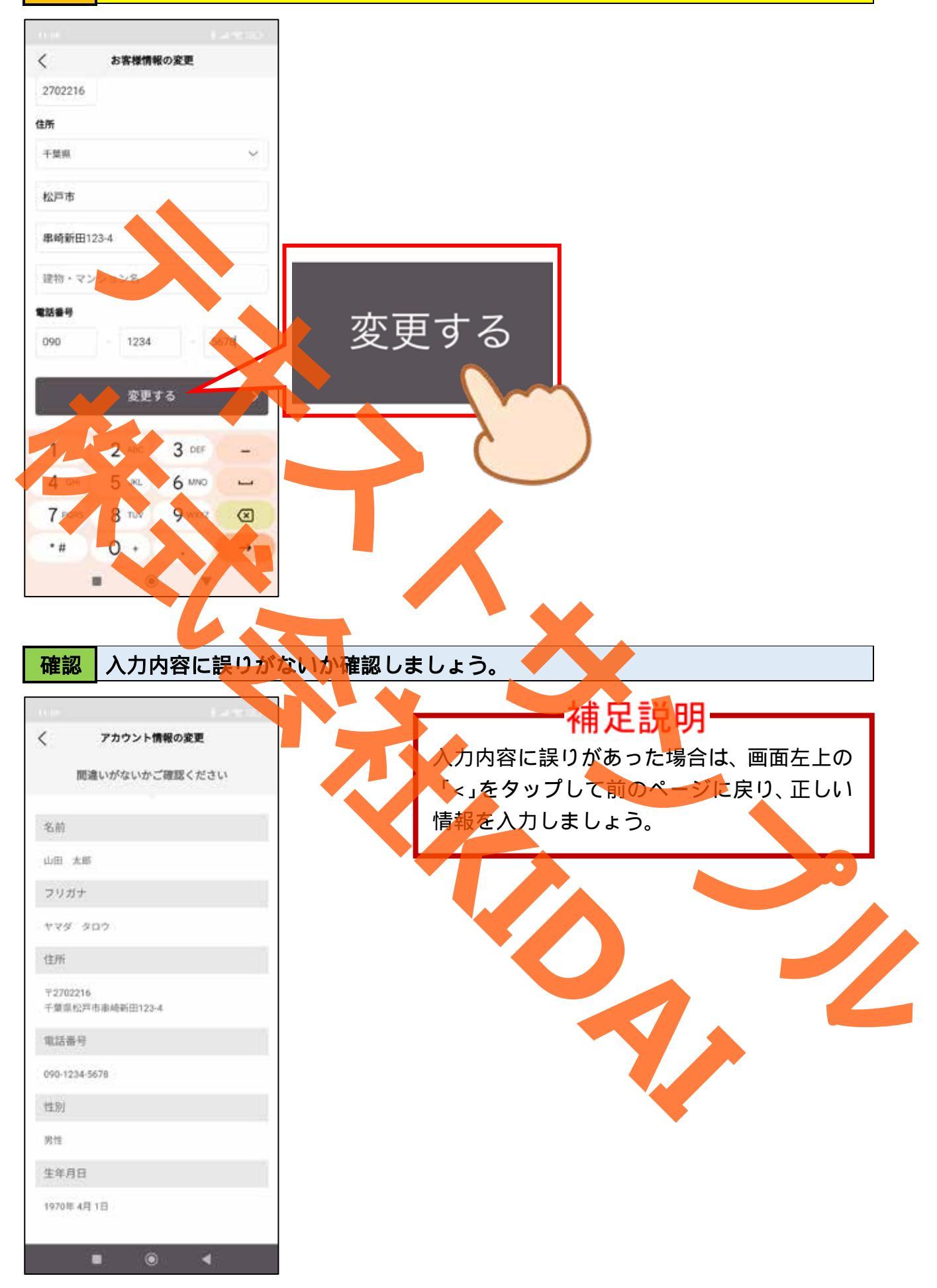

操作人力内容に誤りがなければ、ページ下部の「変更する」をタップします。

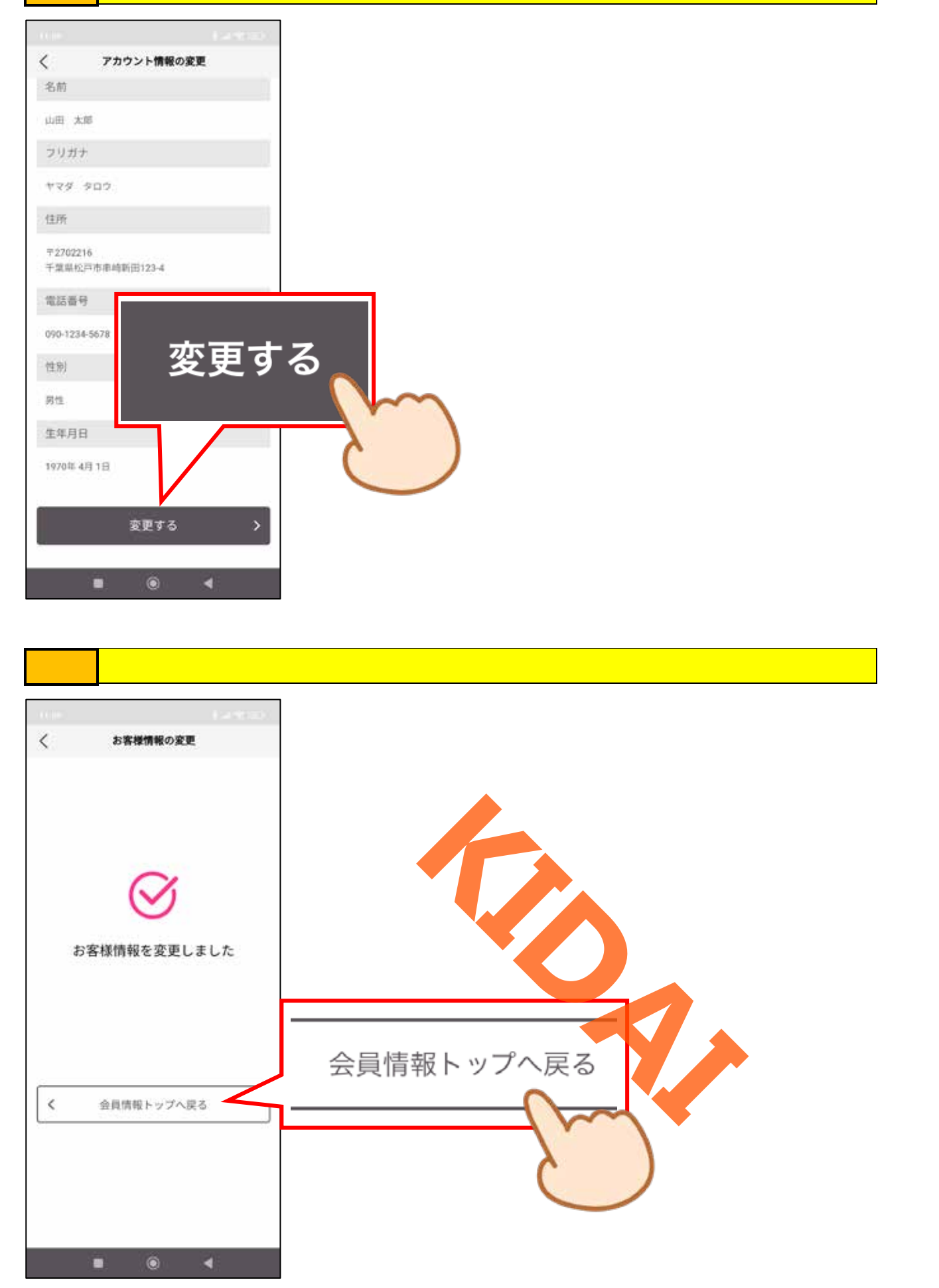

## 操作 画面左上の「<」をタップします。

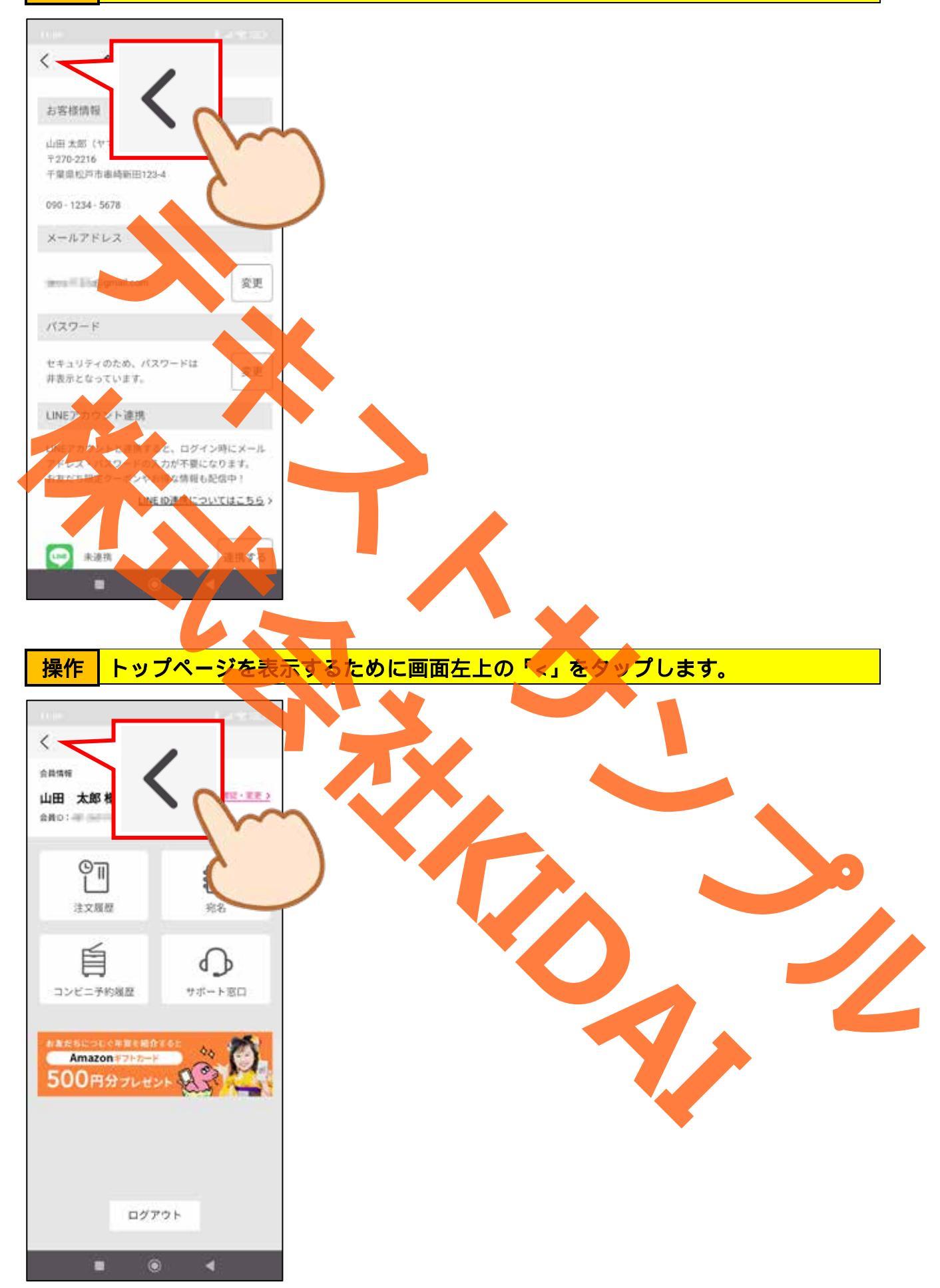

# 確認 トップページが表示されました。

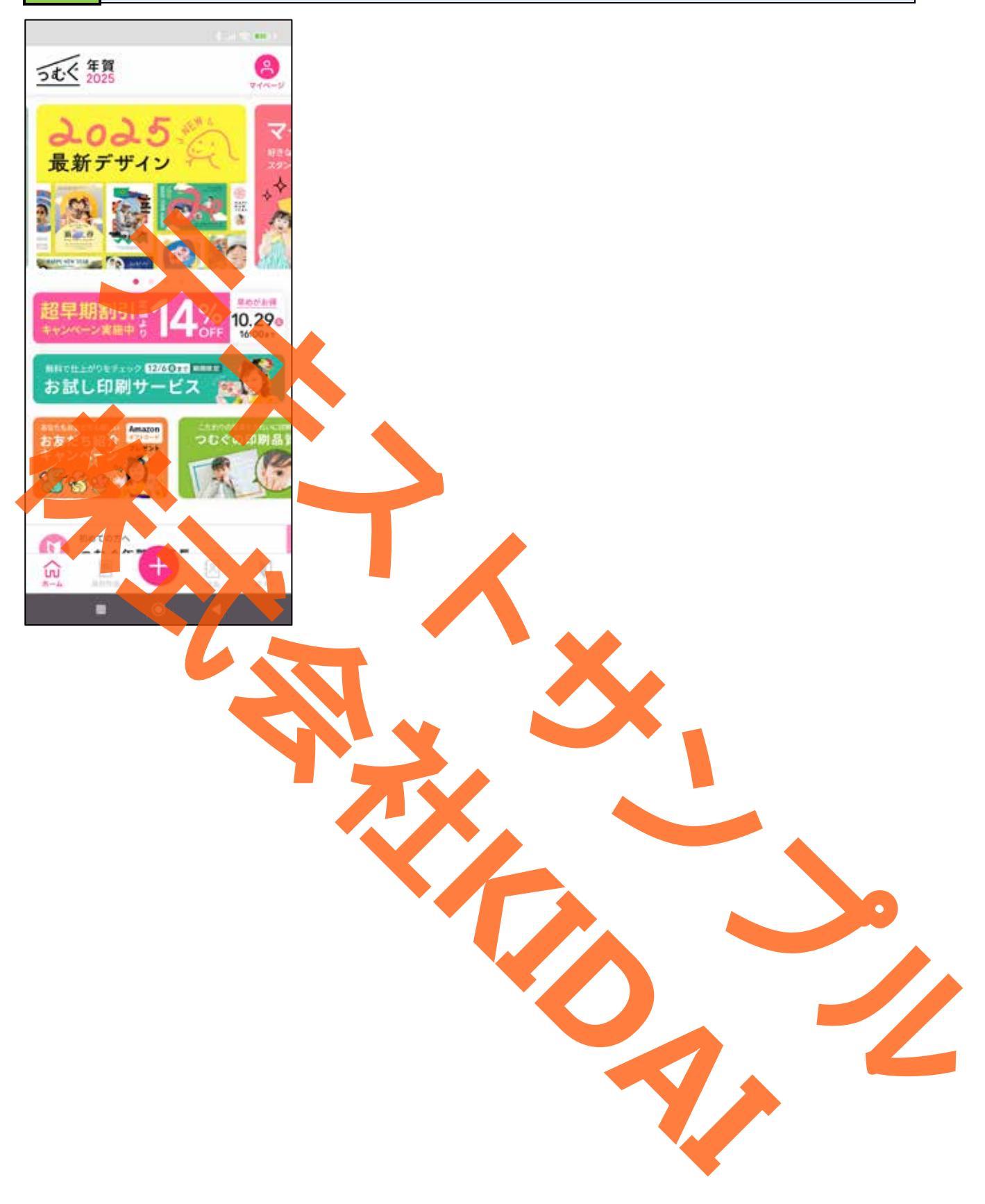

#### 通信面(裏面)を作成する

つむぐ年賀には、あらかじめテンプレートが用意してあり、簡単に通信面を作成すること ができます。また、白紙から作成することも出来ます。

テンプレートから選択して通信面を作成する(写真なし)

操作 トップページの下部にある「 🕀 」をタップします。

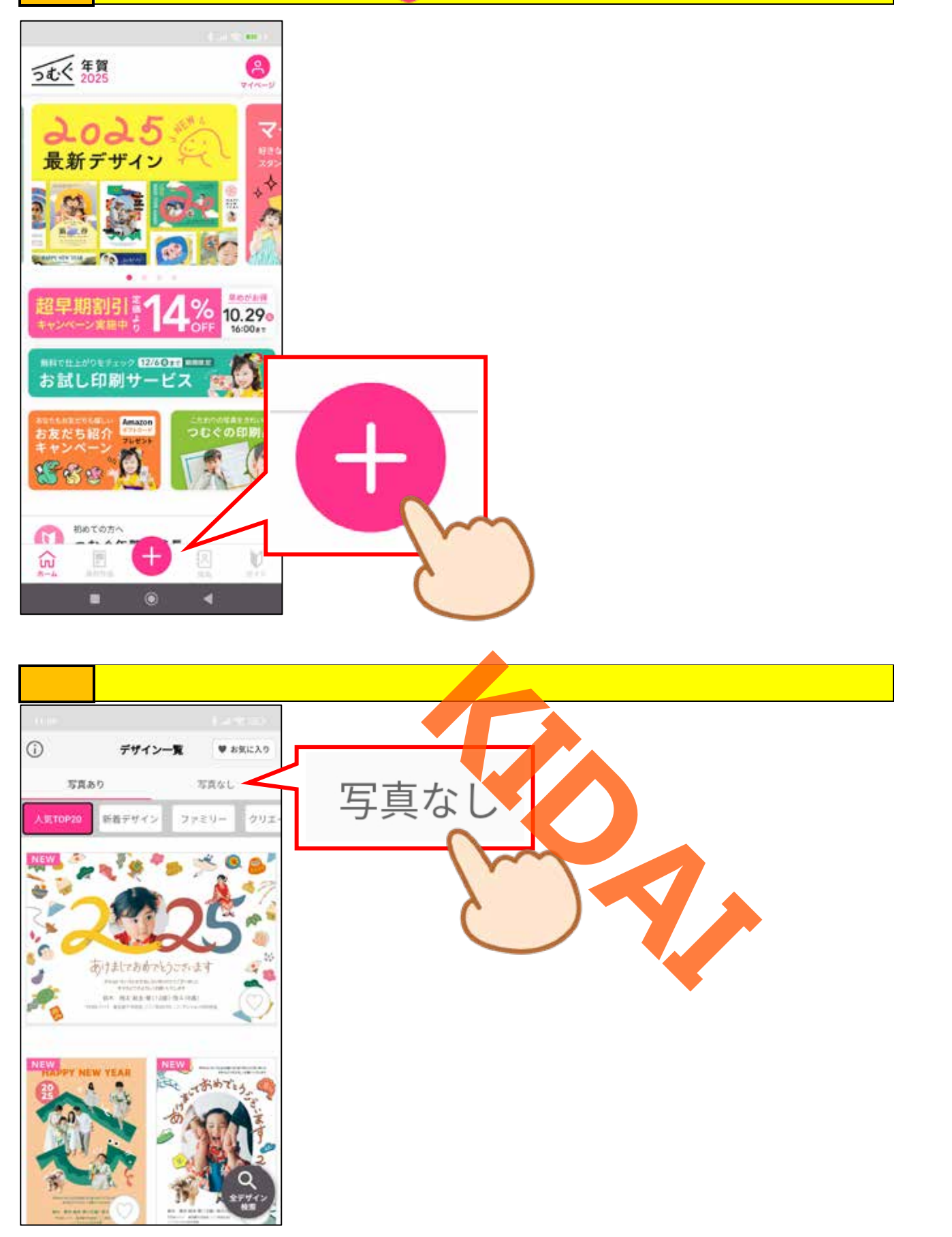

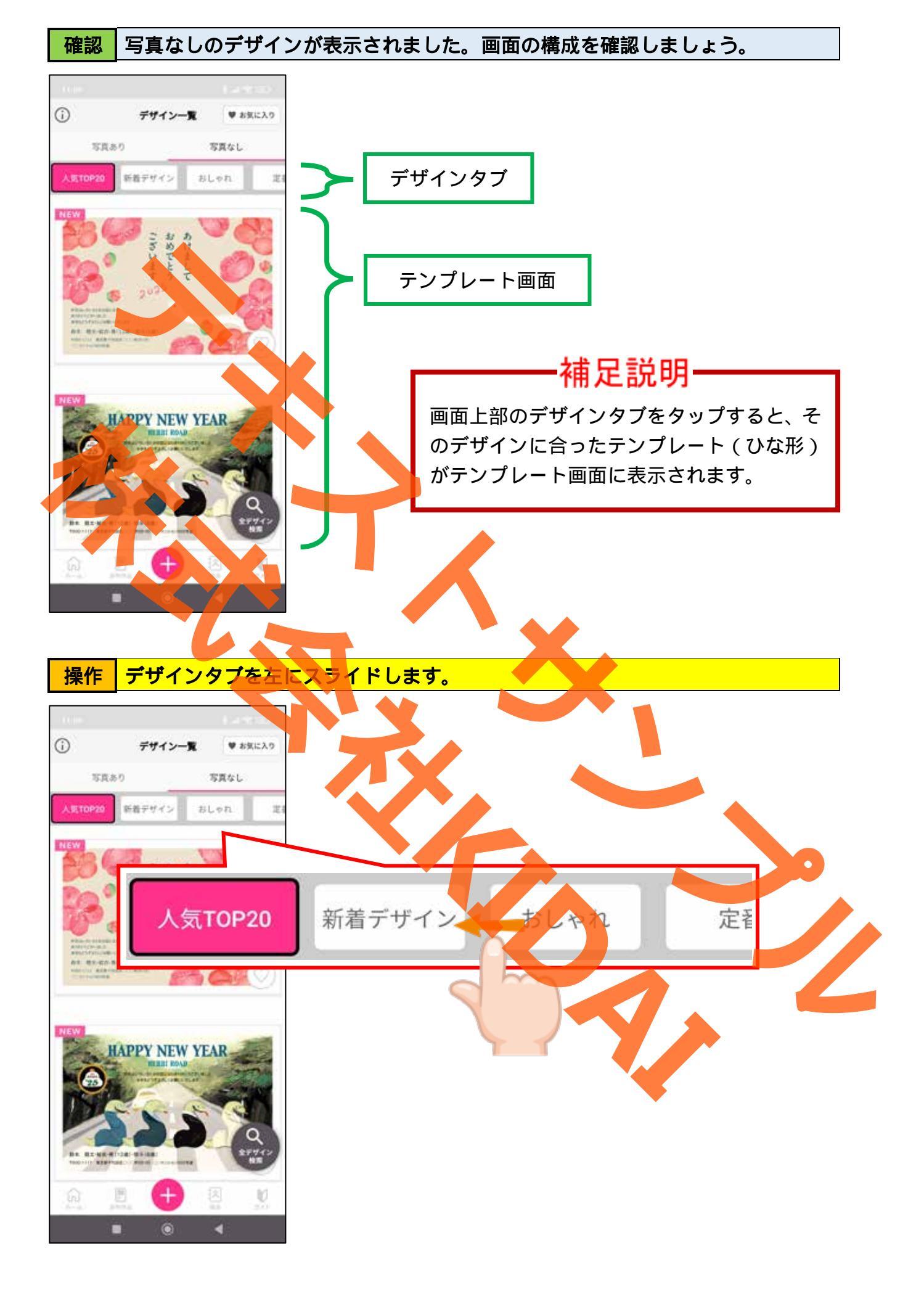

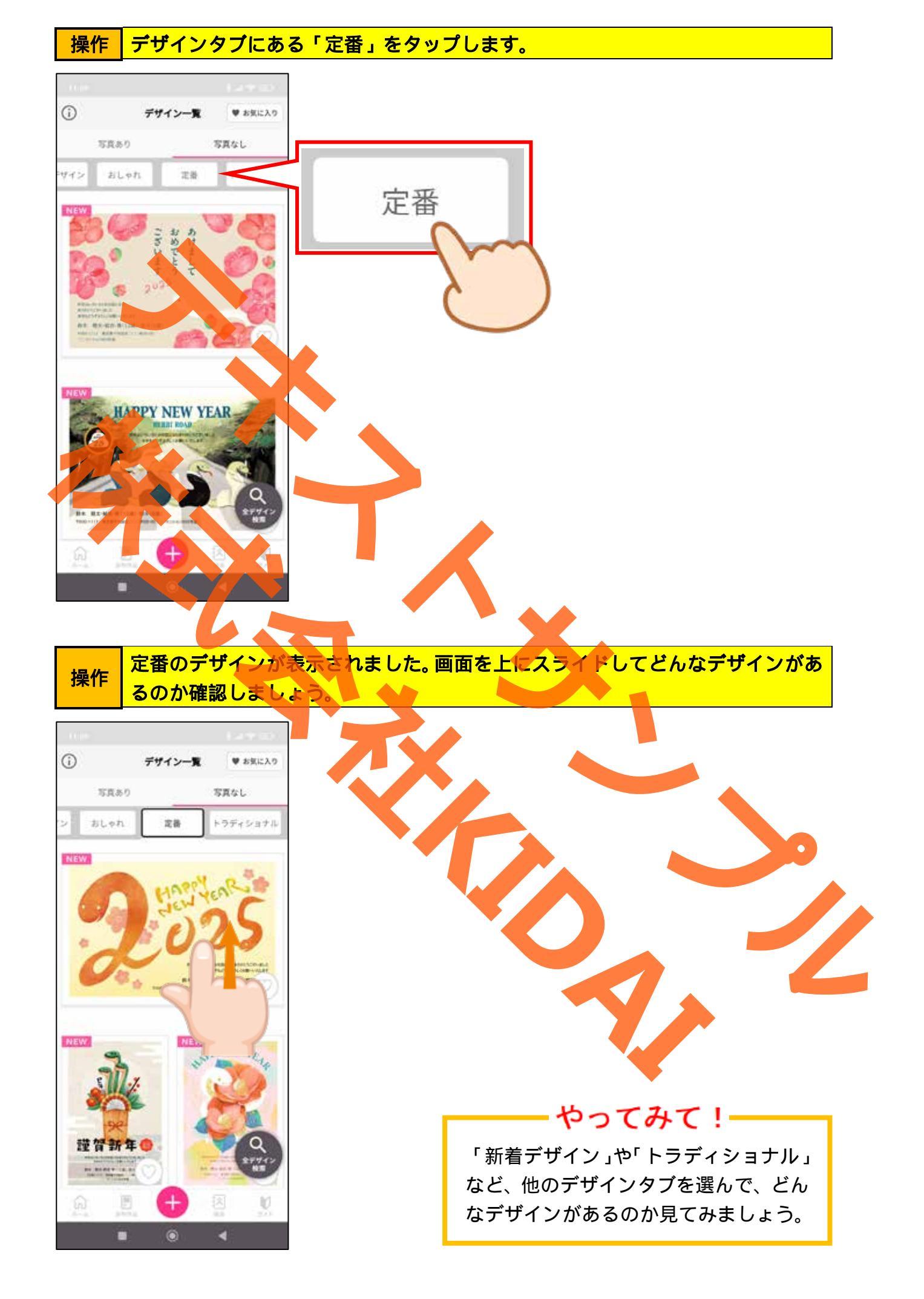

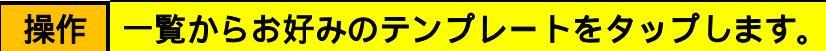

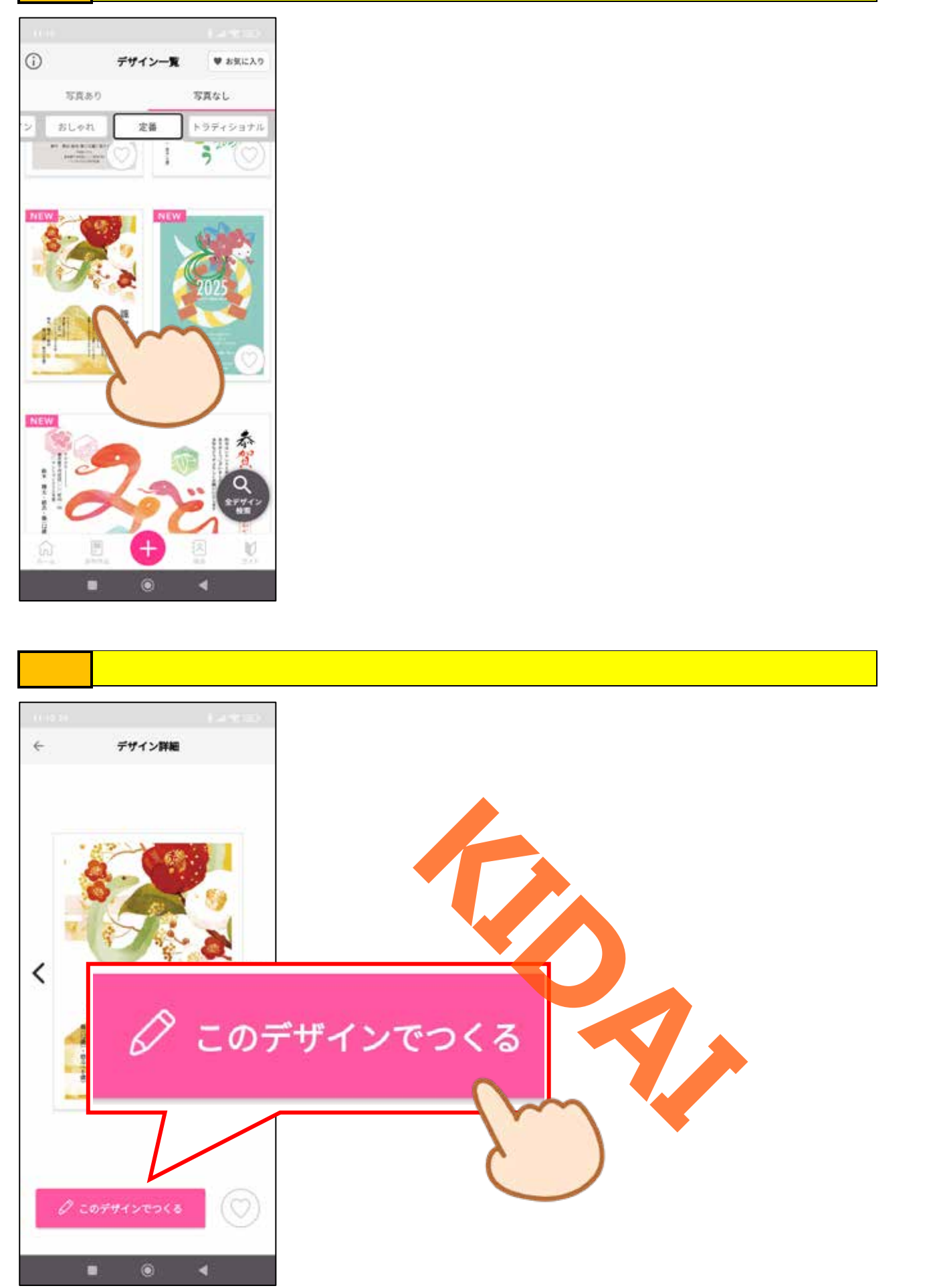

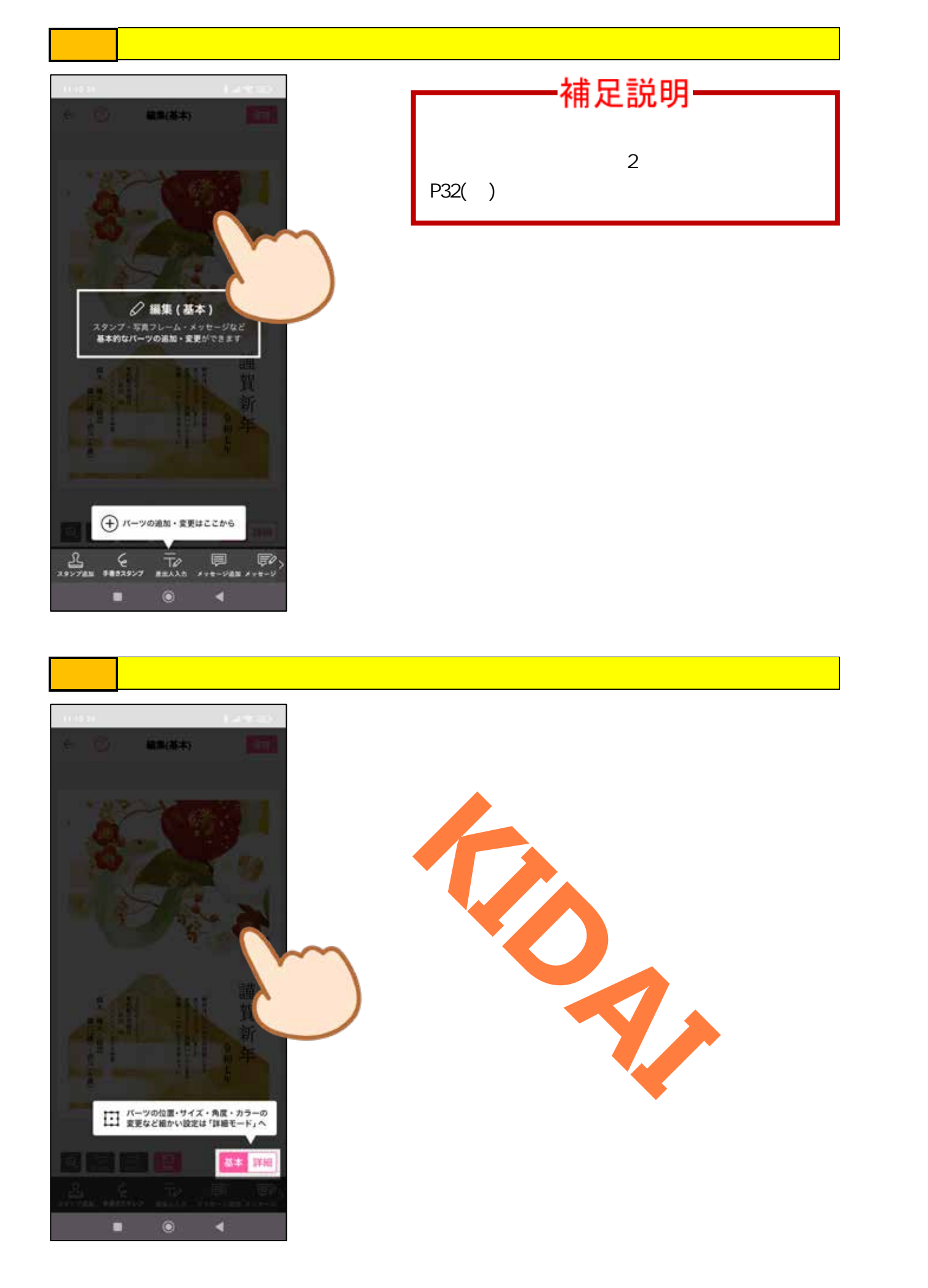

操作 説明文が変わったことを確認し、画面中のどこでも良いのでタップします。

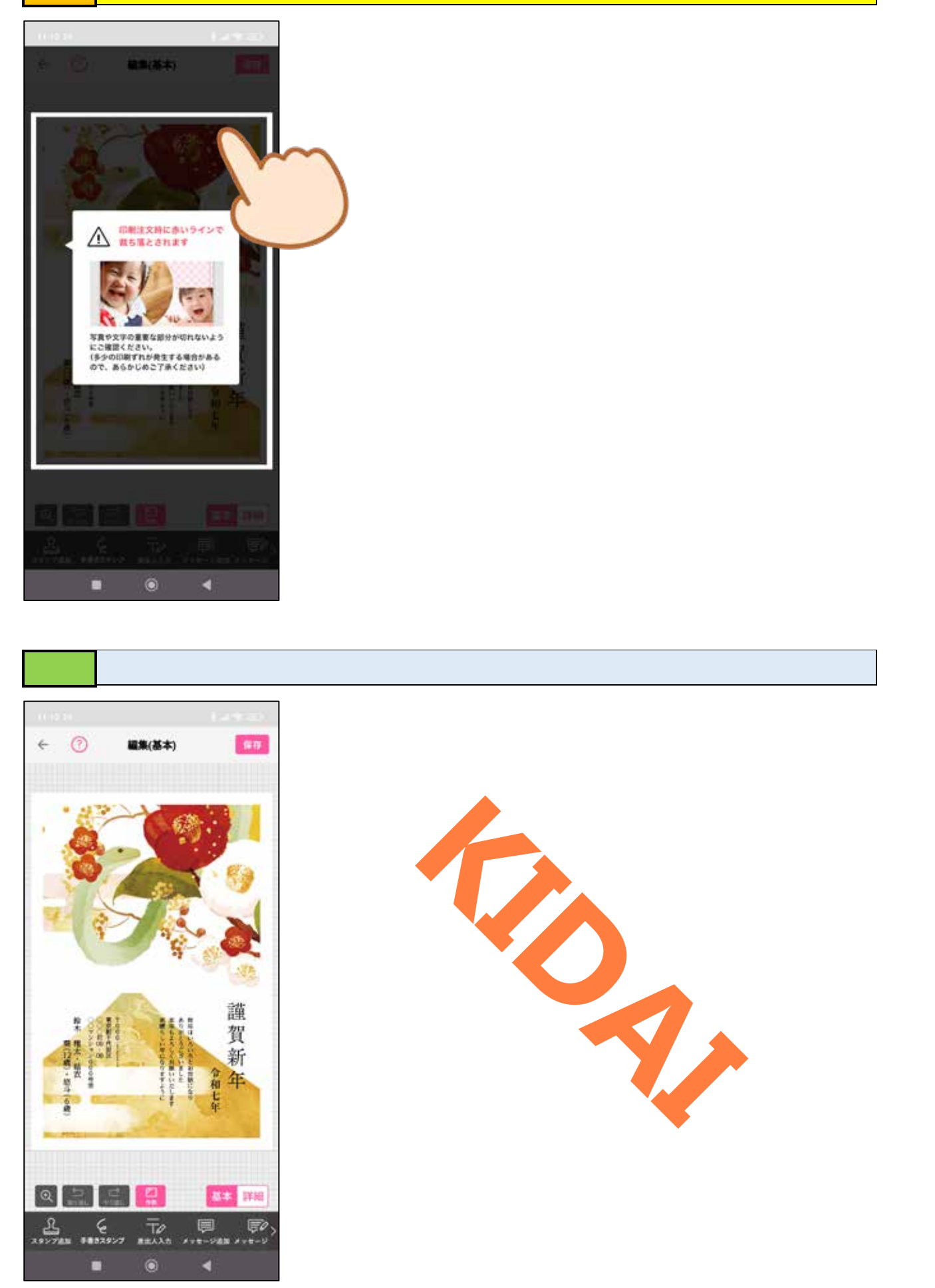

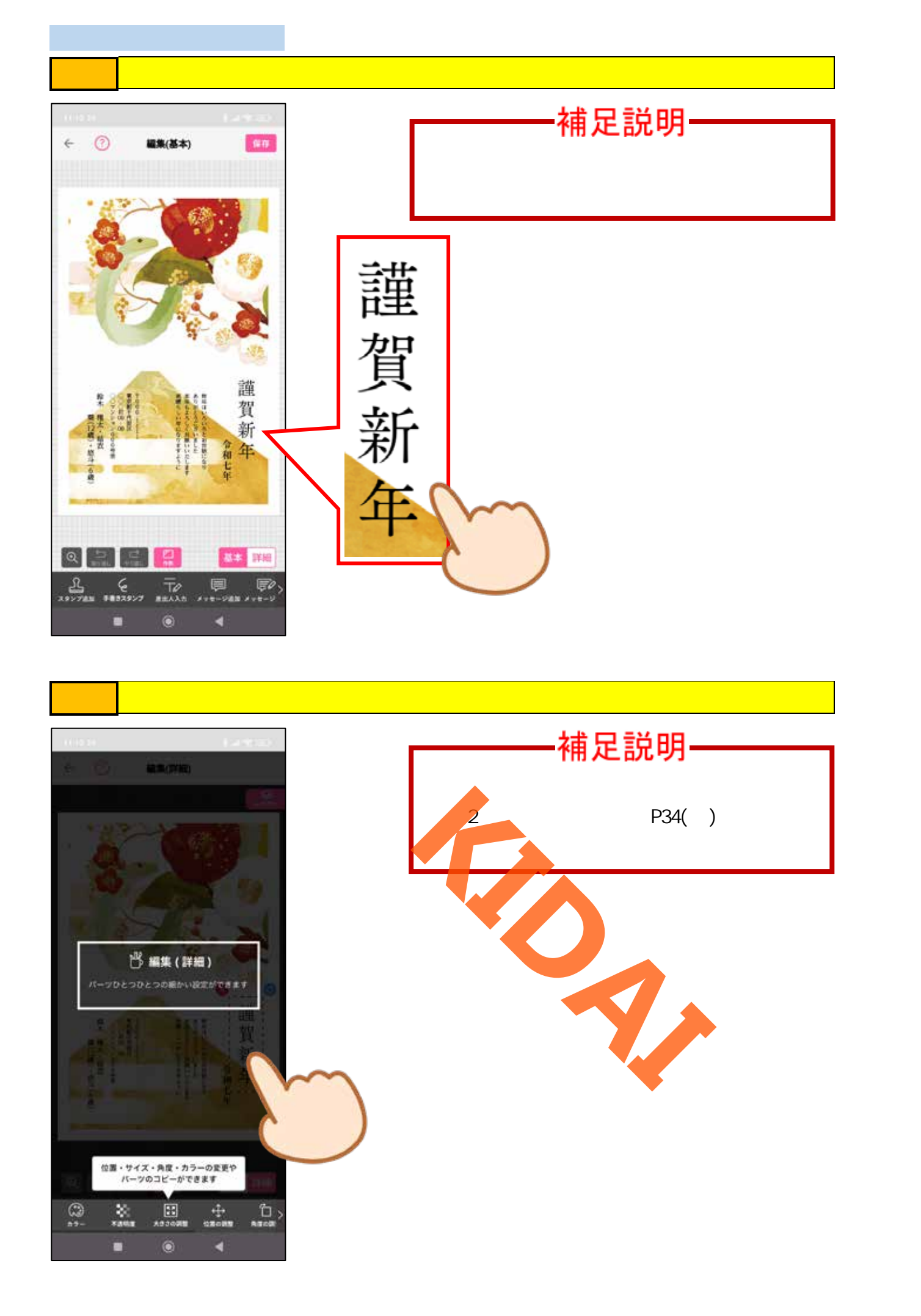

操作 説明文が変わったことを確認し、画面中のどこでも良いのでタップします。

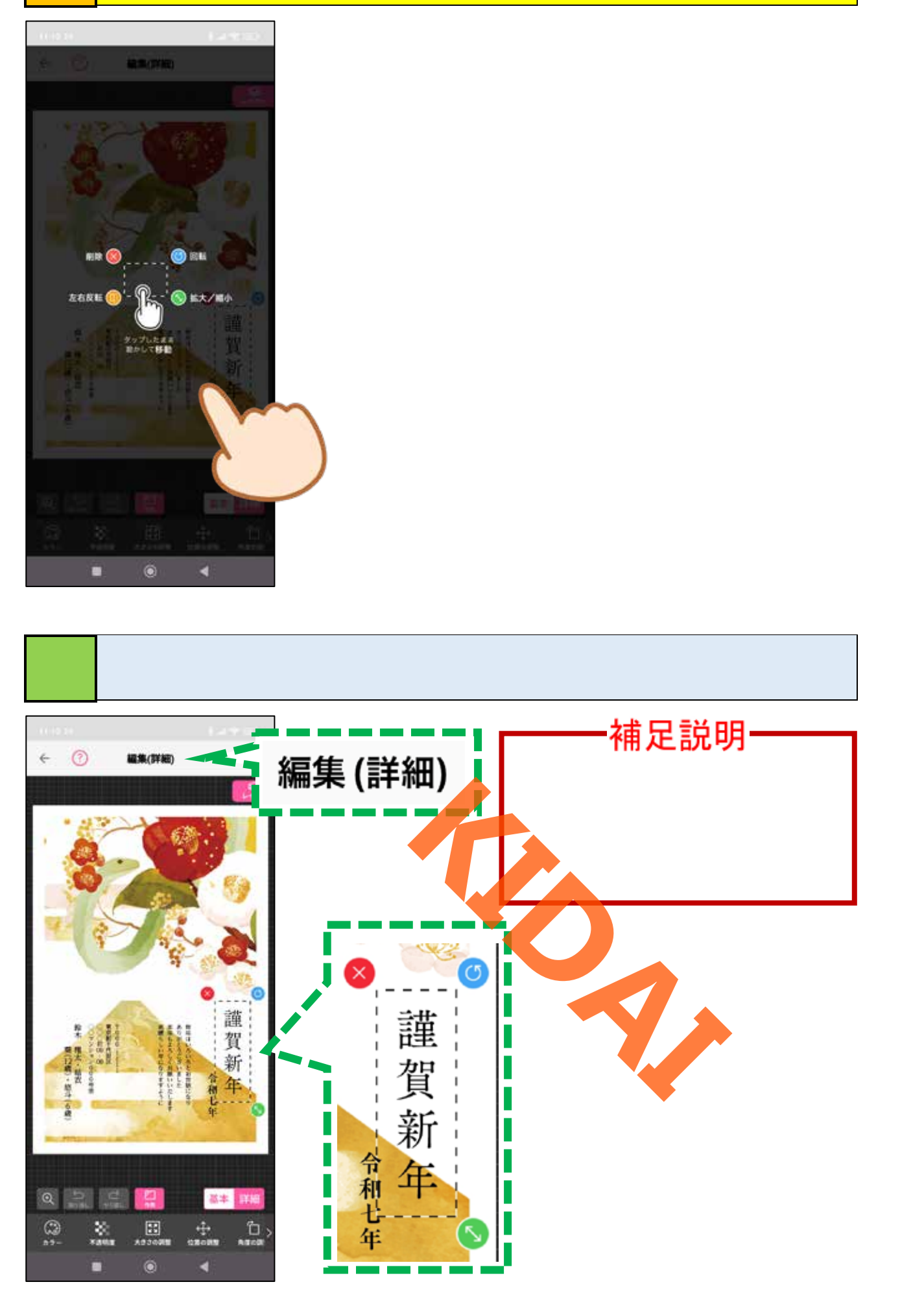

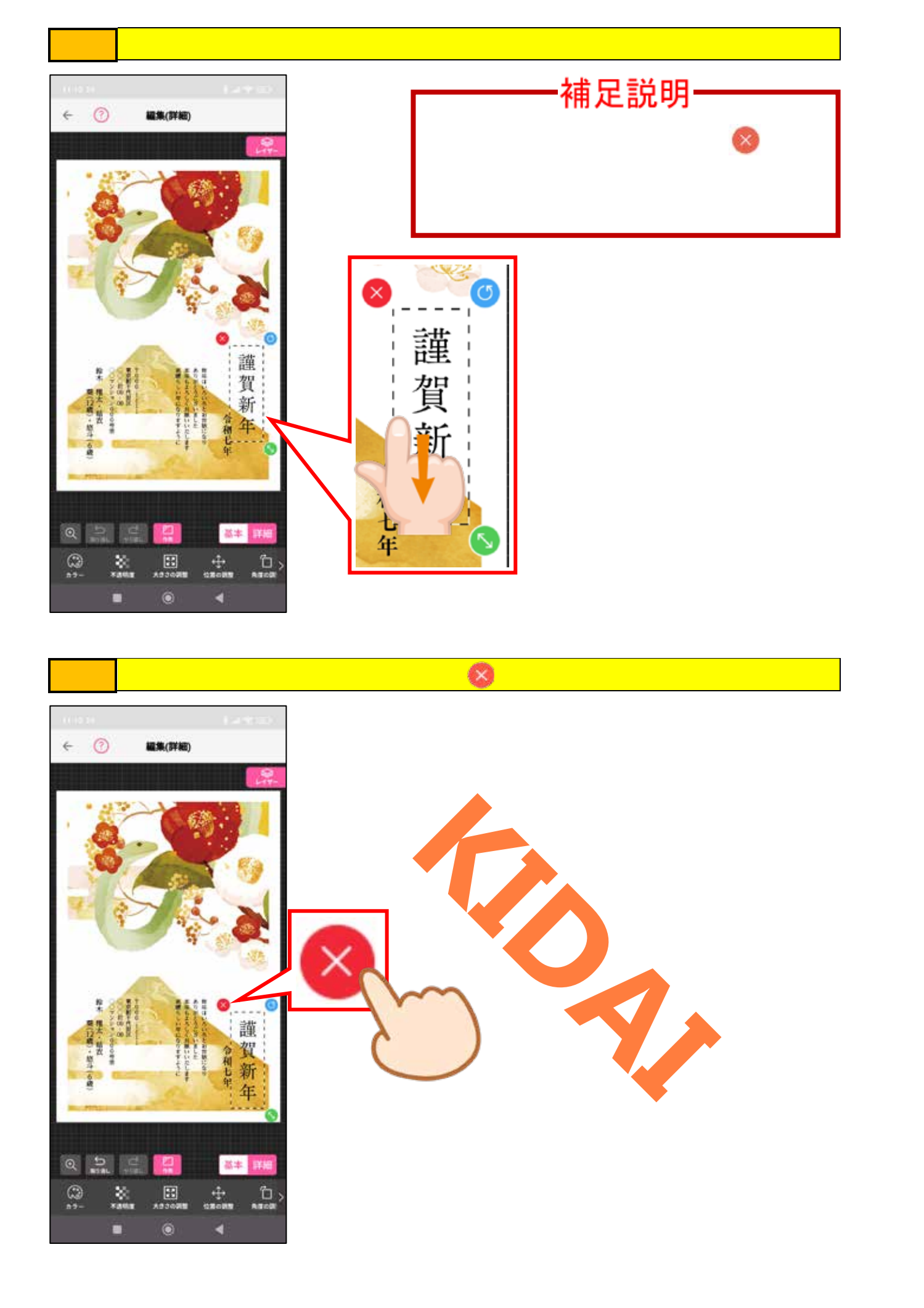

操作 「OK」をタップします。

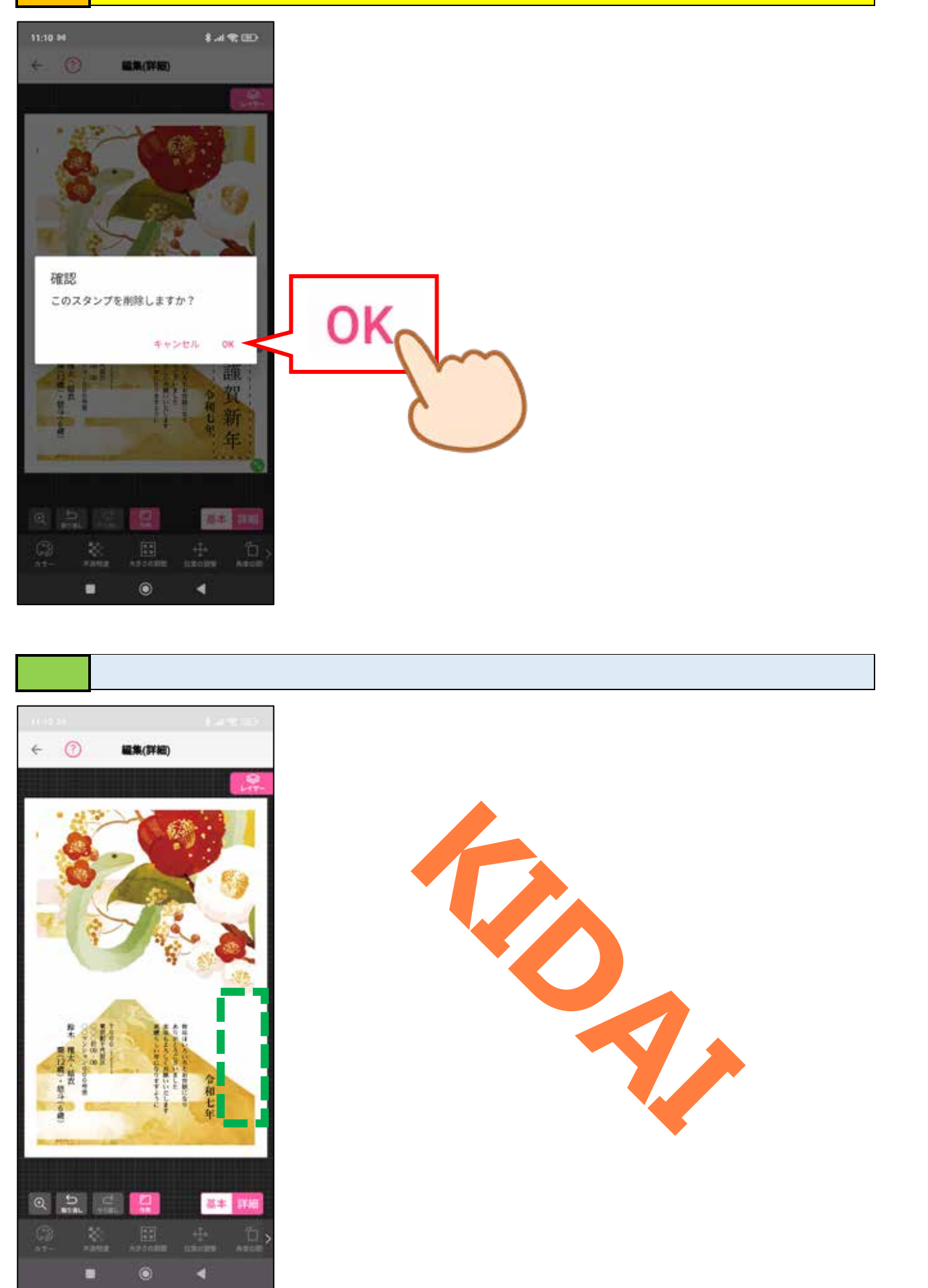

操作 削除できたことを確認したら、画面右下の「基本」をタップします。

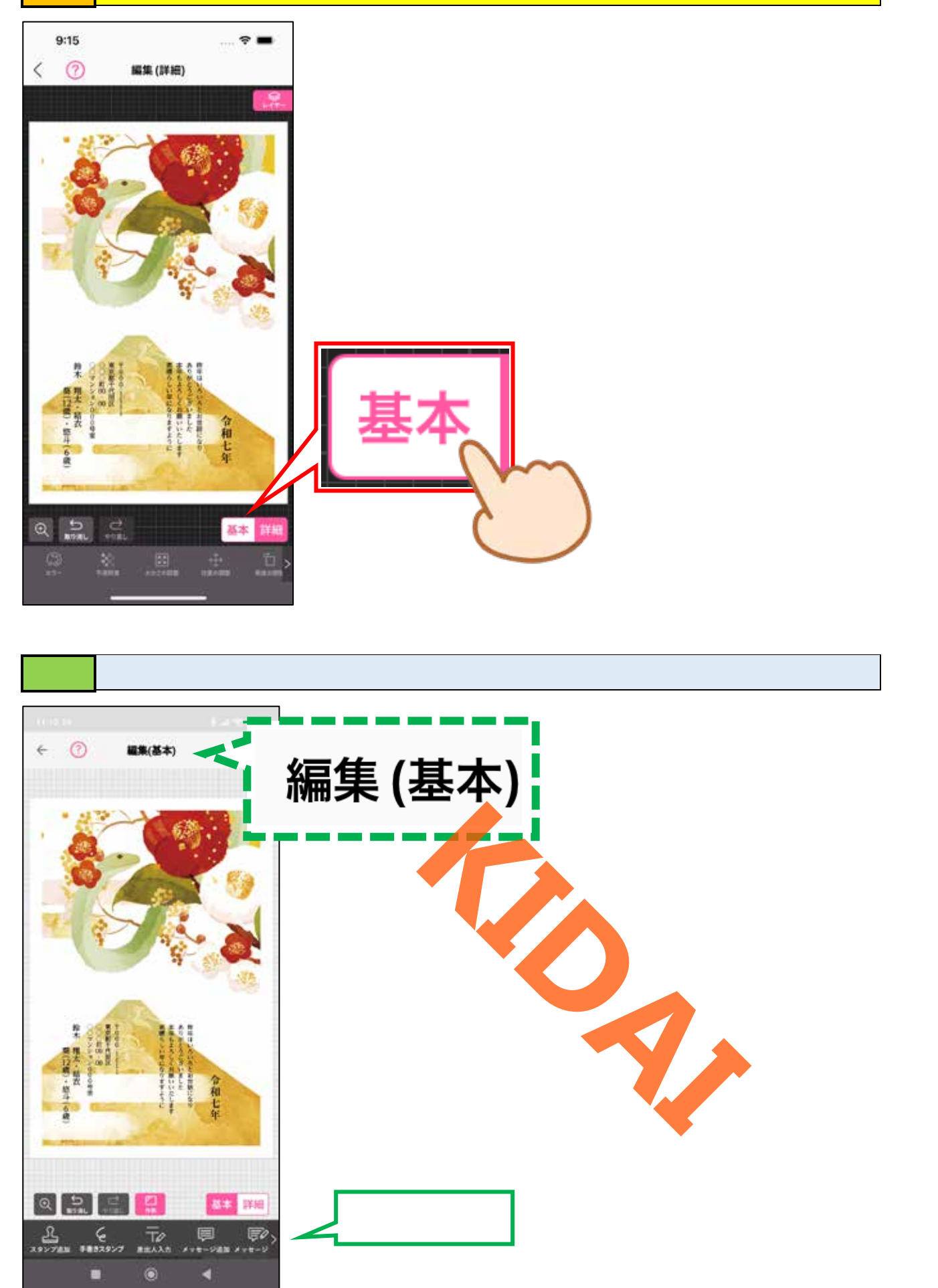

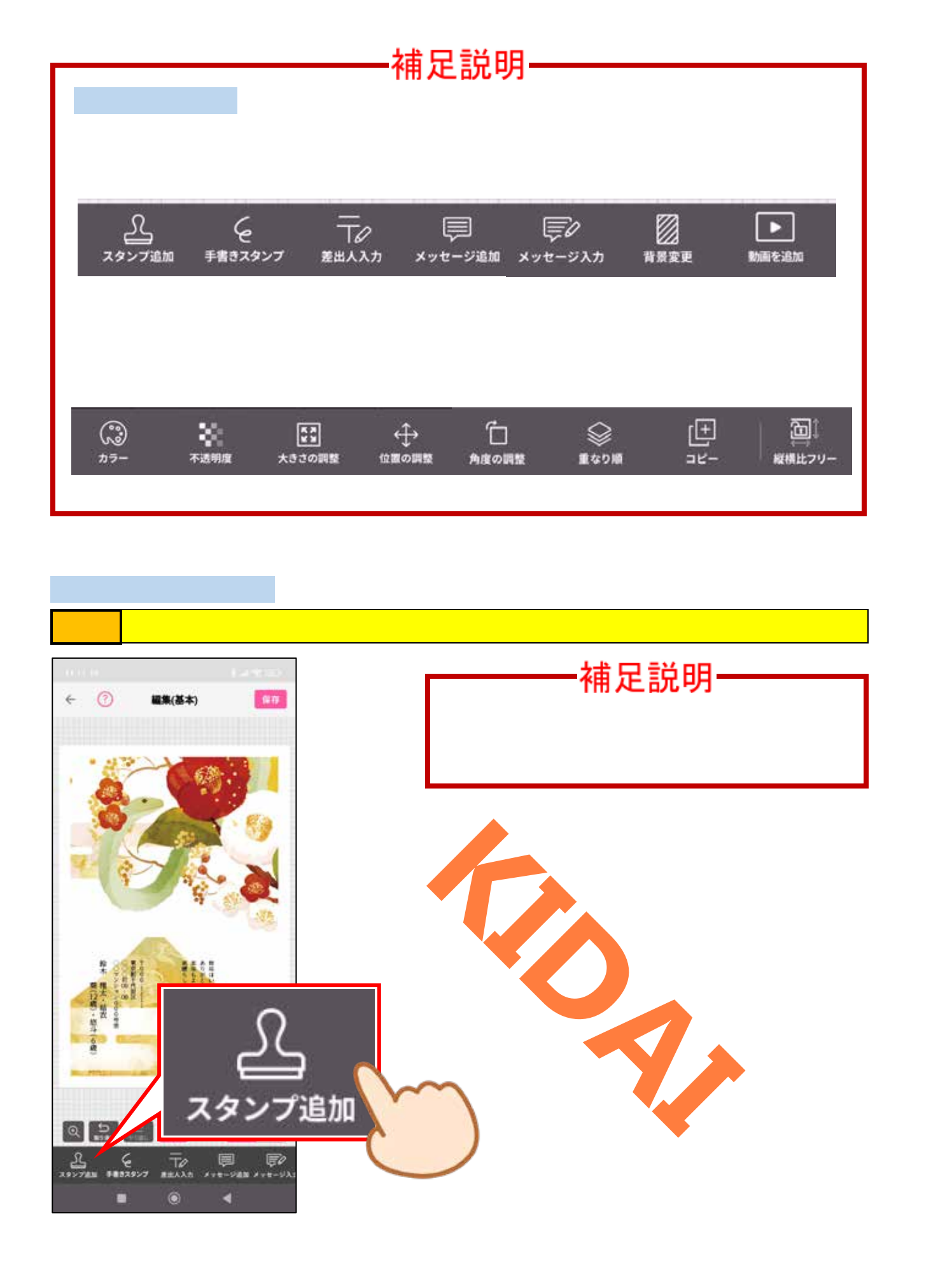

操作 『賀詞』と書かれている下の「Happy New Year」をタップします。

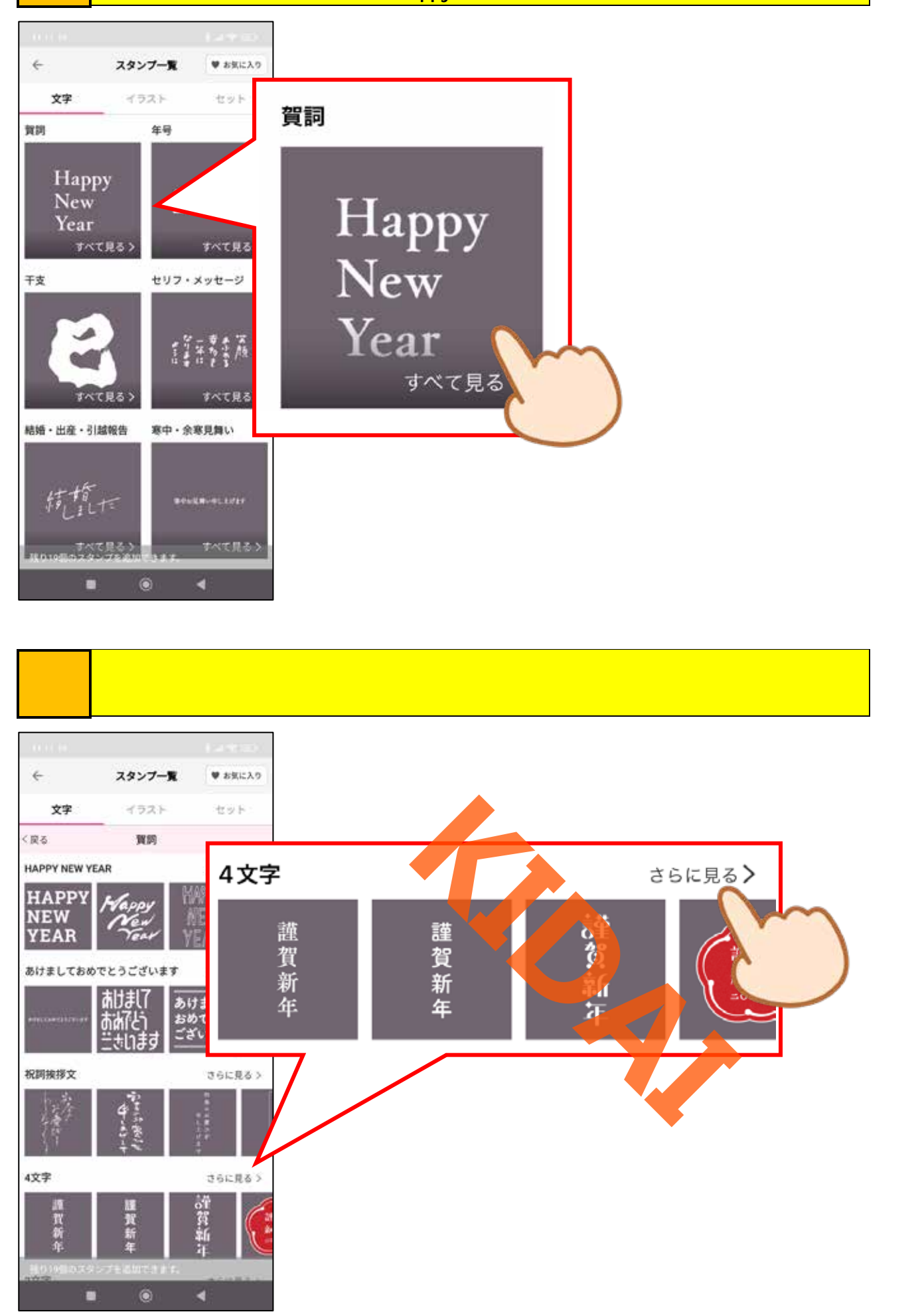

4文字の賀詞スタンプが表示されました。画面を上にスライドして、どんなスタ ンプがあるか確認しましょう。

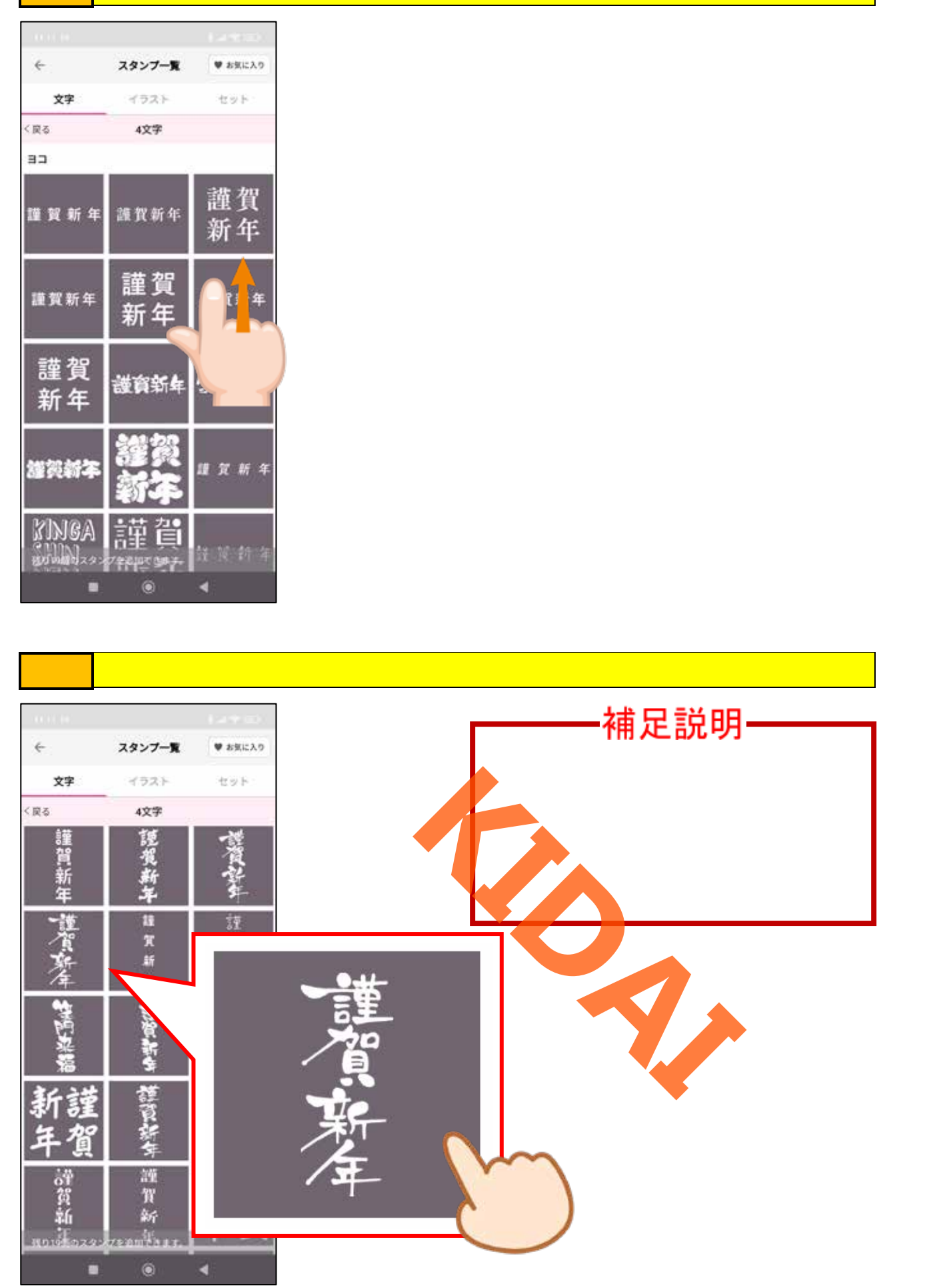

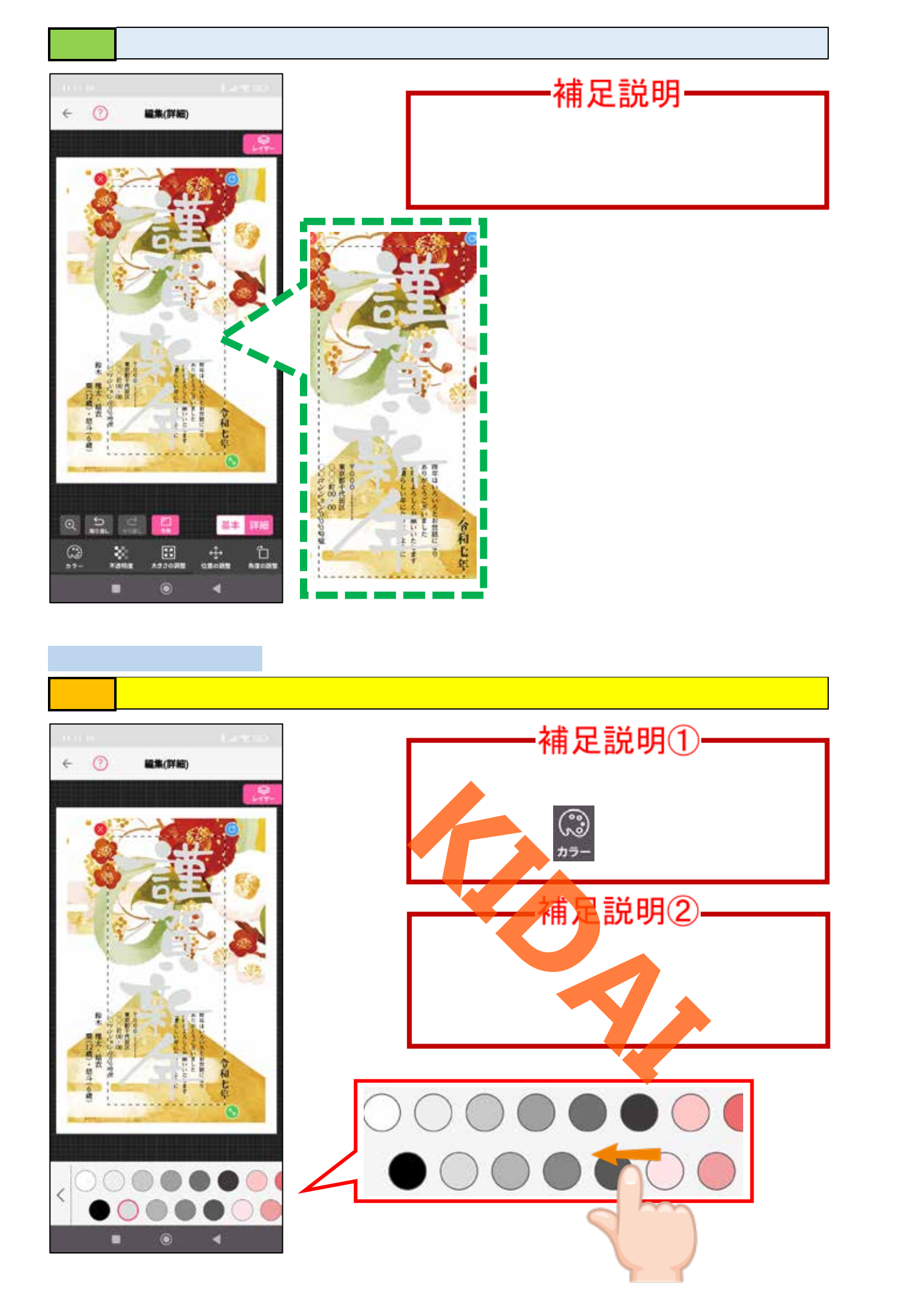

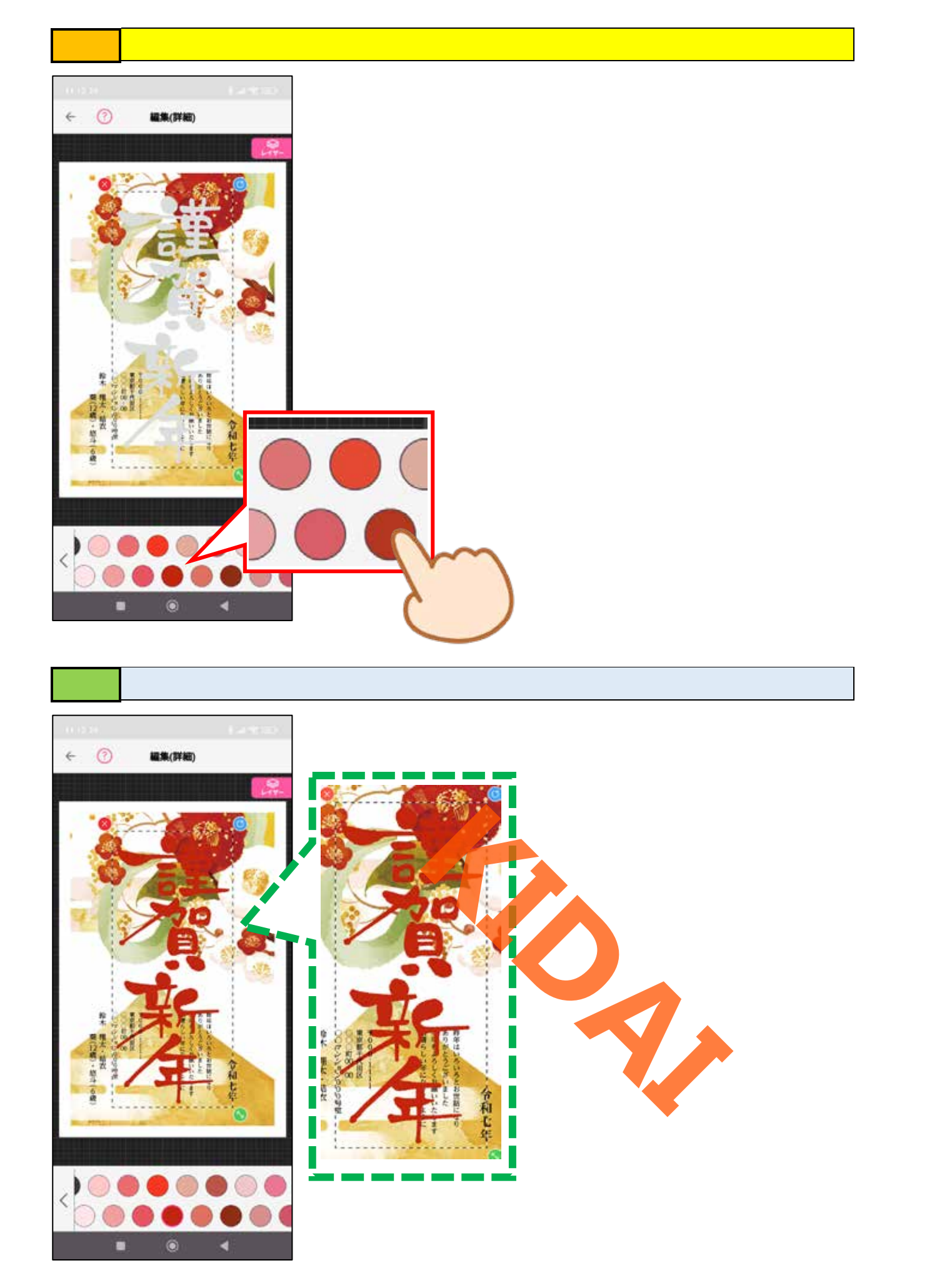

操作
カラーパレットを閉じるために画面左下の「<」をタップします。

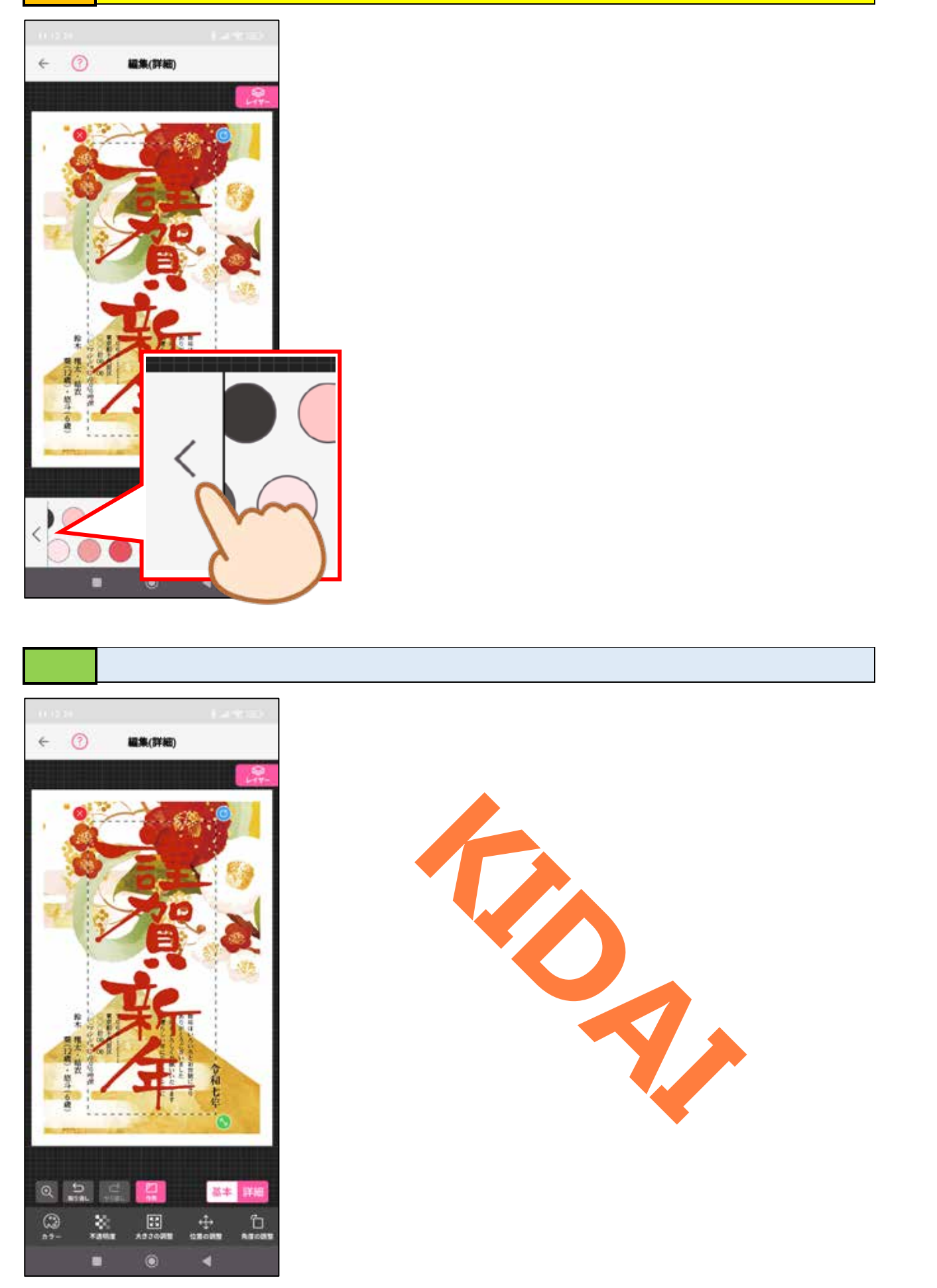

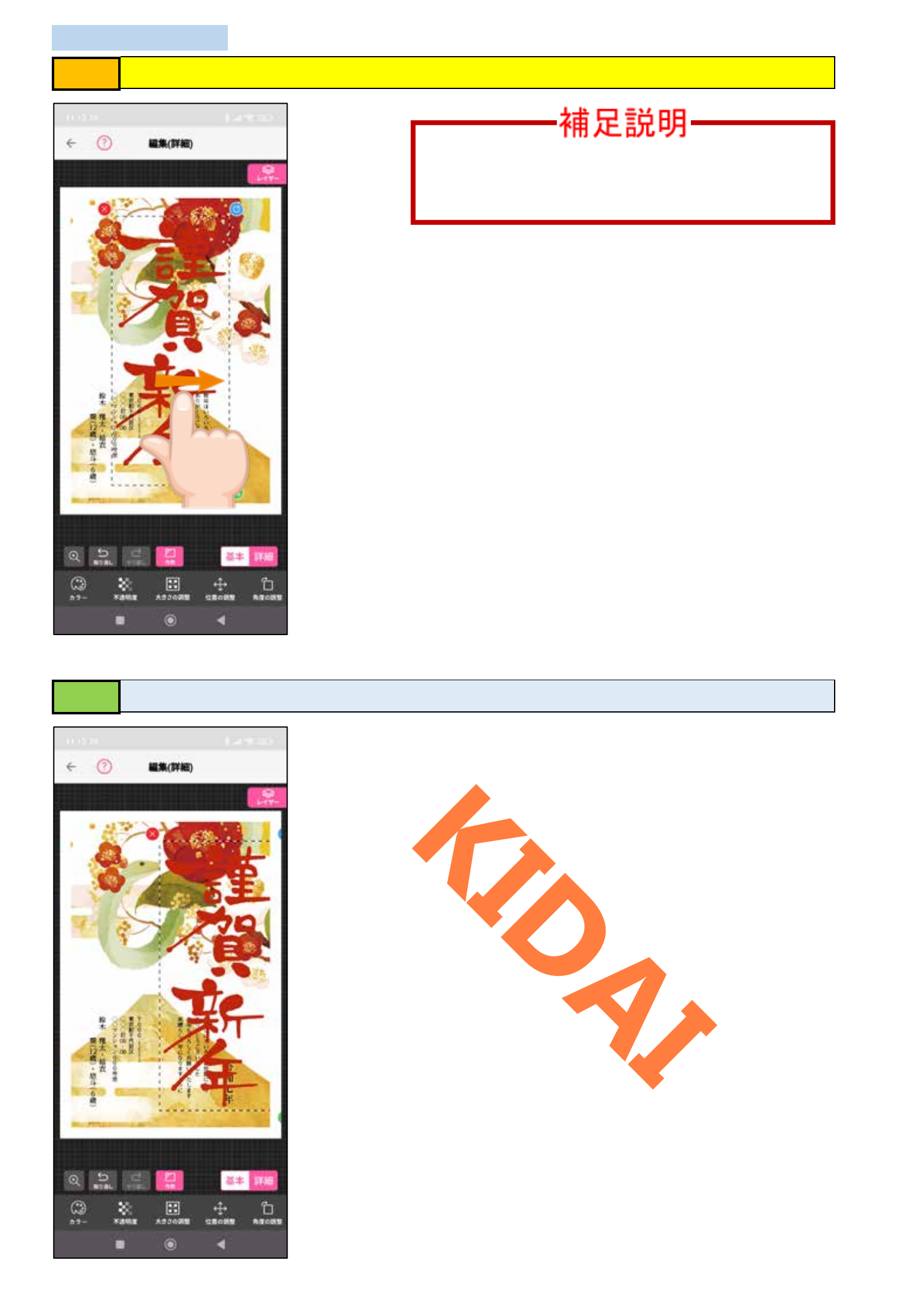

#### スタンプの大きさを調整する

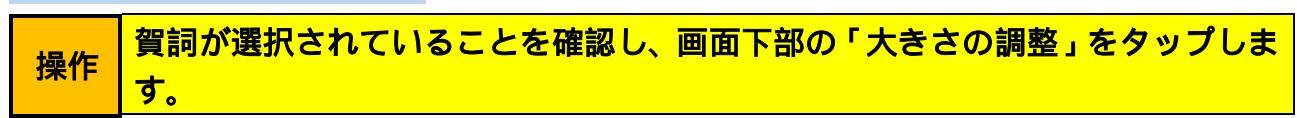

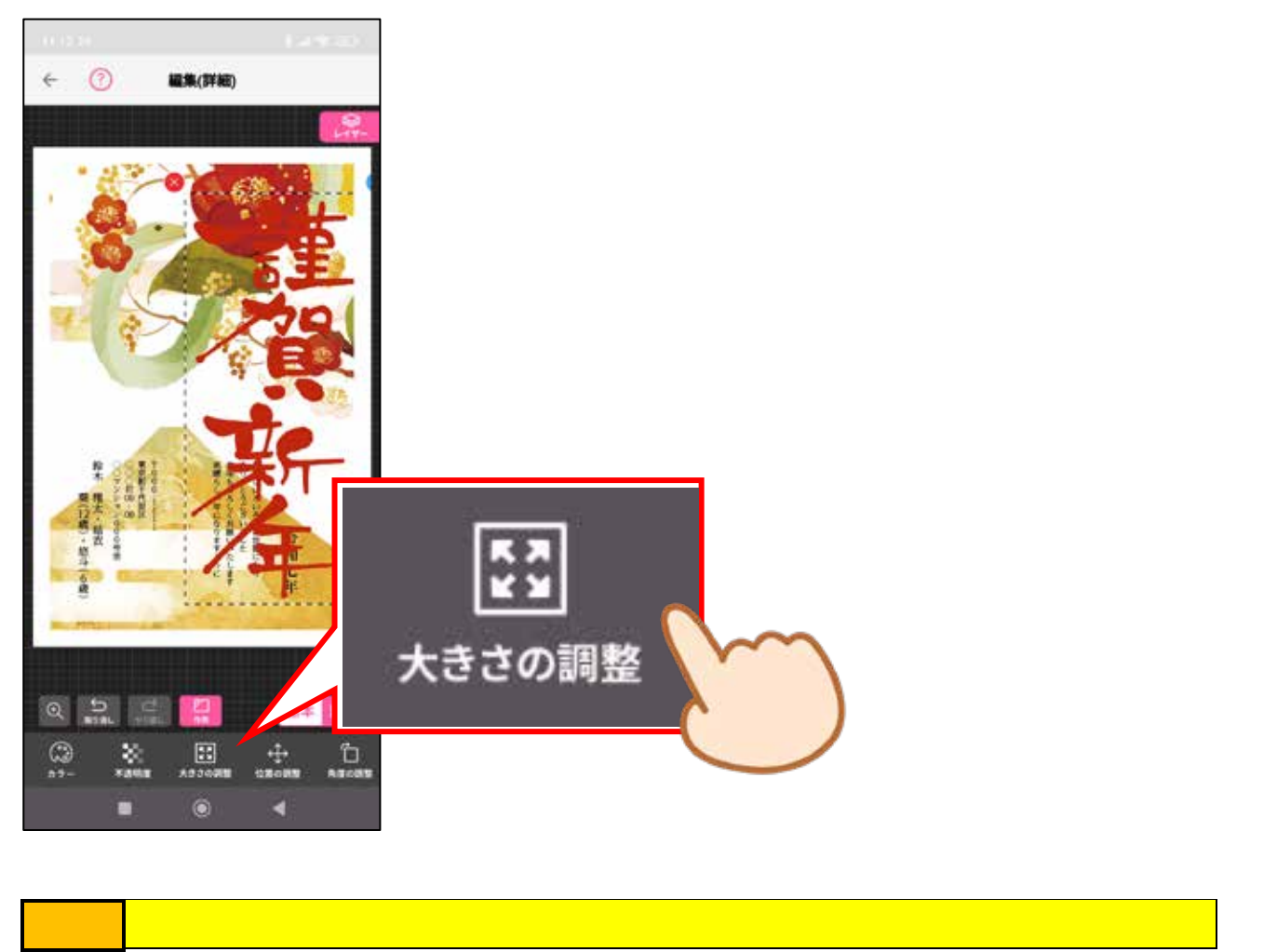

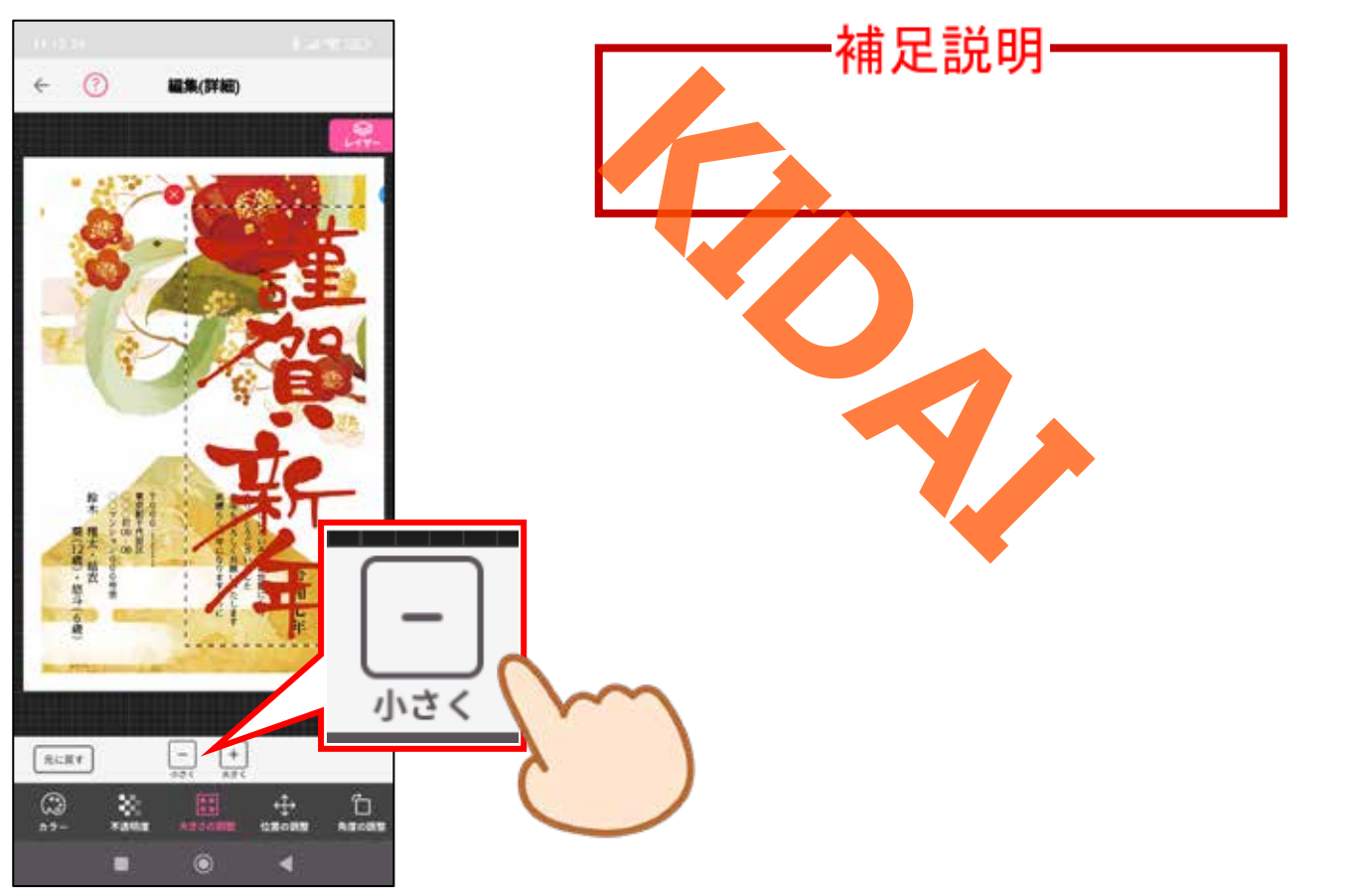

## 確認 スタンプが小さくなりました。

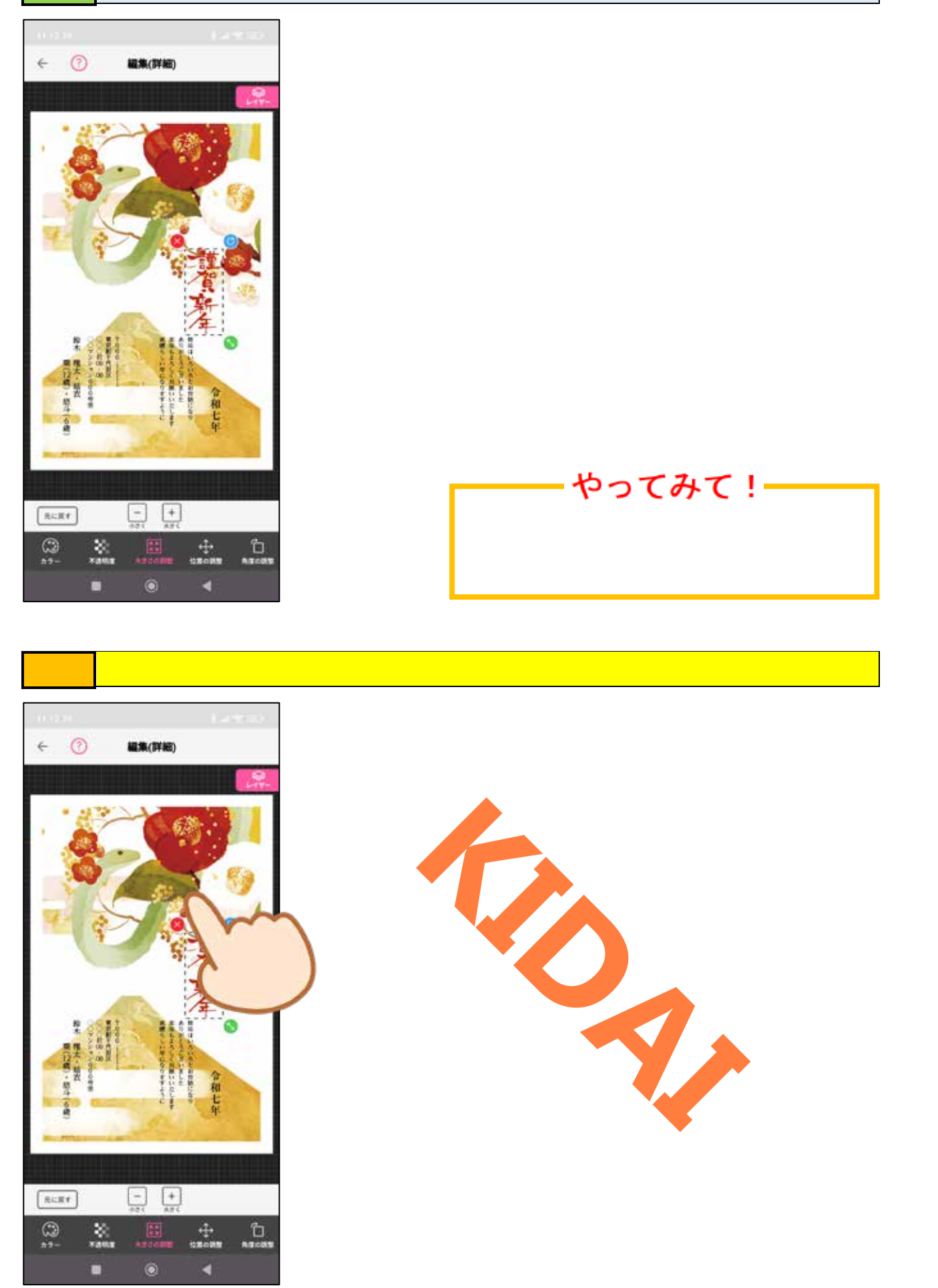

## 操作 画面右下の「基本」をタップします。

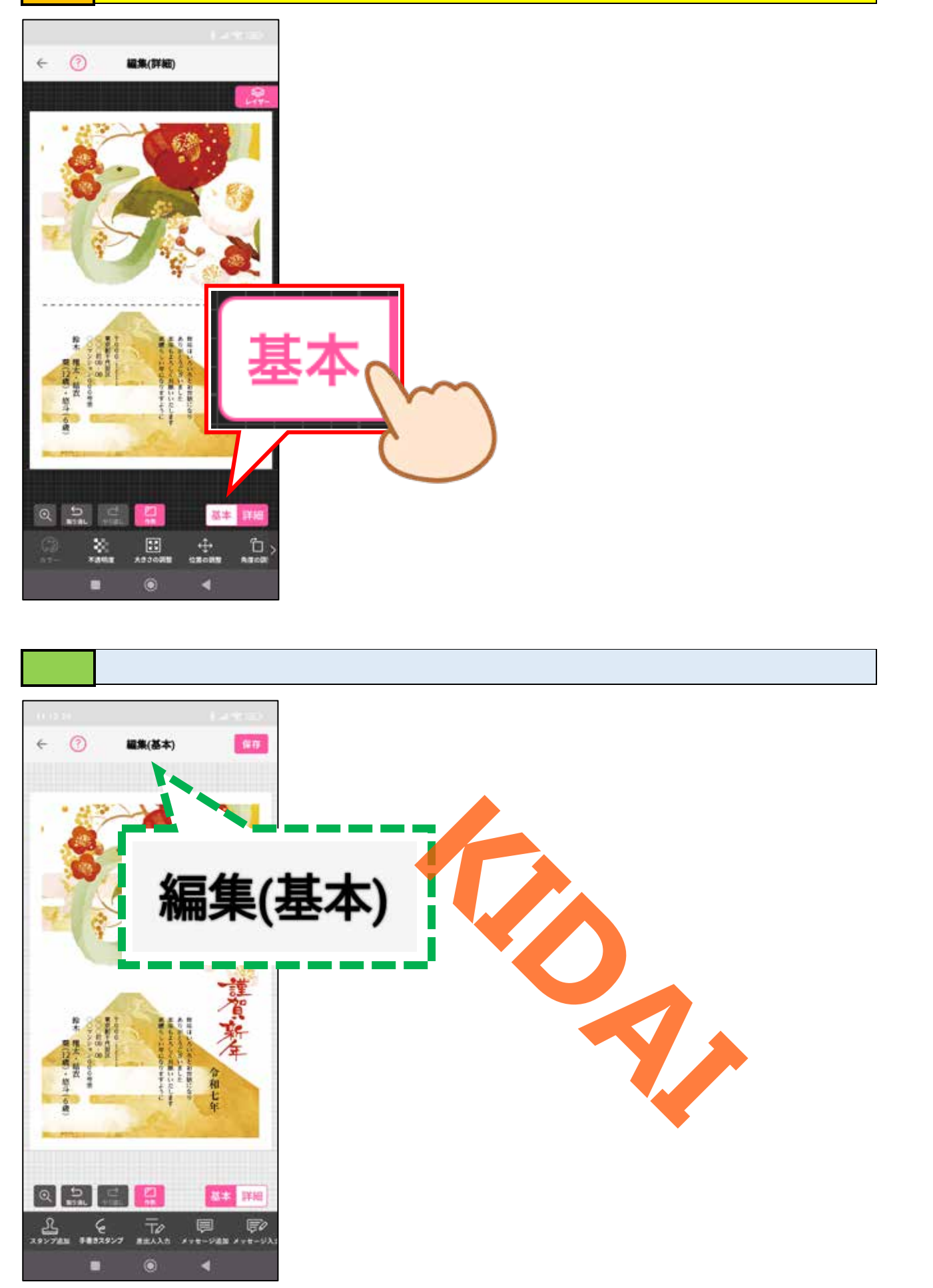